# **USER MANUAL**

Probox PBR-500

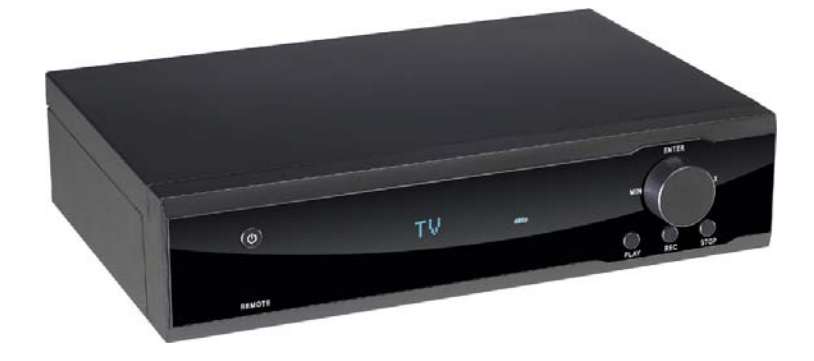

# Contents

| Usage Precautions                                |
|--------------------------------------------------|
|                                                  |
| Specifications4                                  |
| Recording Function                               |
| MultiMedia Player Function                       |
| Package Contents                                 |
|                                                  |
| 1. Use as External USB HDD 11                    |
| 1.1 Insert Hard Disk11                           |
| 1.2 Format Built-in HDD12                        |
| 1.3 Copy & Paste the files through USB13         |
| 1.3.1 Windows 98SE                               |
| 1.3.2 Windows ME                                 |
| 1.3.4 Linux 16                                   |
| 1.3.5 Mac                                        |
|                                                  |
| 2. Connect to a PC(s) through Network connection |
| 2.1 Wirelass Connection 19                       |
| 2.2 Wireless Connection                          |
| 3. Shared File Playback (Stream) 28              |
| 3.1 Windows 98SE, ME                             |
| 3.2 Windows 2000                                 |
| 3.3 Windows XP                                   |
| 3.4 Windows Vista                                |
| 4. Use USB Host                                  |
| 5 Connect to TV or an External AV Device         |
| 5.1 Connect Video Cable                          |

| 5.2 Connect Audio Cable                                           | 42      |
|-------------------------------------------------------------------|---------|
| 6. How to use the Remote Control?                                 | 44      |
| 6.1 Explanations of the remote buttons                            | 44      |
| 7. Initial Set-up                                                 | 46      |
| 7.1 Format HDD                                                    | 46      |
| 7.2 Initial basic setup                                           | 48      |
| 8. The Main Menu Explanations of Probox PBR-500                   | 49      |
| 8.1 Record Analogue & Digital TV Channels                         | 49      |
| 8.2 REC. LIST                                                     | 55      |
| 8.3 Multimedia                                                    | 59      |
| 8.4 Setup                                                         | 60      |
| 9. Remote Web-Access & Torrent Download                           | 68      |
| 9.1.1. System Info.                                               | 69      |
| 9.1.2. File List                                                  | 70      |
| 9.1.3. Record List                                                | 71      |
| 9.1.4. History List                                               | 75      |
| 9.1.5. Torrent Download                                           | 76      |
| 10. FTP Server                                                    | 79      |
| 10.1.1. Access to the PBR-500(FTP Server) by using the web-brows  | ser80   |
| 10.1.2. Access to the PBR-500(FTP Server) by using FTP Client Pro | ogram81 |
| 11. Firmware Upgrade                                              | 83      |

## Introduction

#### **Usage Precautions**

Please read the followings carefully and refer to [Cautions] in the manual for the proper use.

|                       | * Probits Co. Ltd has no responsibilities for the recorded programs or files made or distributed for the purpose of |
|-----------------------|----------------------------------------------------------------------------------------------------|
| Copyright             | illegal commercial or transactional activities. The party or parties who record or distribute the contents bear all |
|                       | the responsibilities (Civil or Criminal) direct or indirect.                                                        |
| Supported codec       | * The Probox PBR-500 may not play some media files. Please check the codec types. Also it may not play or           |
| Supponed codec        | run improperly depending on file characters or circumstance.                                                        |
|                       | * Connect the power adapter as well when you connect the Probox PBR-500 to a PC.                                    |
|                       | Probox PBR-500 may not be connected if the USB cable is more than 3 meters (9.8 feet).                              |
|                       | Recommended length is 3 meters (9.8 feet) (recommend you to use the supplied USB cable.)                            |
| USB Device            | If the USB cable is too long, the transfer speed and the connection may not be good.                                |
|                       | If you connect this device to USB 1.1 Host Adapter, the speed is USB 1.1 (Max. 12Mbps), so we recommend             |
|                       | you to connect to USB2.0 for full speed of max. 480Mbps.                                                            |
|                       | * The USB Host may not be matched with all USB storages. Please check the compatibility before you                  |
| USB Host              | purchase or use the USB storage.                                                                                    |
| HDD Type              | * Only 3.5" SATA type HDD can be used.                                                                              |
| Dadia Marra Oraca     | * The Probox PBR-500 may have the possibility of radio waves cross, so recommend not to use the service             |
| Radio waves Cross     | related to human safety.                                                                                            |
|                       | * We strongly recommend you to back up the data to another safe media. We are not responsible for data              |
| Data Backup           | damage or loss in built-in HDD.                                                                                     |
| Drop, shock           | * Do not drop the device. It may cause critical damage to the hard drive                                            |
| Strange Materials     | * Don't insert steel materials (coin, etc) or other materials that may cause the Probox PBR-500 defect              |
| Disassemble / Remodel | * Don't try to disassemble or remodel the Probox PBR-500. It may cause malfunction                                  |
| Stack Up              | * Don't stack another heavy material on the Probox PBR-500.                                                         |
| Exposure to water,    | * Don't expose the Probox PBR-500 to oil, water, dust, moisture or rain and wind.                                   |
| moisture, etc         | If the Probox PBR-500 is wet then unplug the power cable from the unit right away.                                  |
| Heat                  | * Keep the Probox PBR-500 away from heated areas. Set it up in well-ventilated places.                              |
| Magnetia Materiala    | * Keep all magnetic materials away from the Probox PBR-500. Magnetic materials such as speakers or                  |
| Magnetic Materials    | magnets may erase or cause damage to the data stored in the hard disk.                                              |

\* Probits Co. Ltd has no warranty of responsibility for the broken HDD.

### Specifications

| Product Name                 | Probox PBR-500                                                                              |
|------------------------------|---------------------------------------------------------------------------------------------|
| Main CPU                     | RealTek RTD 1282 200Mhz processor                                                           |
| Power                        | 12V 3A                                                                                      |
| Weight                       | Approx. 450g (without HDD inside)                                                           |
| Dimension & Weight           | 185(L) x 158(W) x 57(H) mm & Weight (g) 450                                                 |
| Front VFD Display            | Colorful VFD Display                                                                        |
| Available OS                 | USB Device Compatible: Windows 98SE/ME/2000/XP, Mac OS 9.0 higher, Linux 2.4 higher         |
| USB Device                   | Device Port x 1pcs, 480Mbps USB 2.0 (USB 1.1 compatible)                                    |
|                              | Host Port x 2pcs, 480Mbps USB 2.0 (USB 1.1 compatible)                                      |
| USB HUSI                     | Supporting to read USB devices like External USB HDD, ODD, Flash Drive, Card Reader         |
| Wired LAN                    | 10/100 Mbps LAN (RJ-45) x 1ea, 100BaseTx:UTP/STP Category 5 LAN cable compatible            |
| Wireless USB Dongle (option) | 54Mbps IEEE802.11g USB Dongle                                                               |
| HDD Type                     | 3.5" SATA HDD                                                                               |
| HDD File System              | NTFS / FAT32 (Recording, Time-Shift, EPG function is available on FAT only).                |
| TV Type                      | NTSC/PAL                                                                                    |
|                              | Mpg, mpeg, avi, vob, tp, ts, trp, dat, iso, ifo, m2t                                        |
| Video Format                 | AVI, MPEG1/2/4 (xvid), IFO, ISO, VOB, DAT, TP                                               |
|                              | Up to 1920 x 1080i                                                                          |
| Audio Format                 | MP3, OGG, WMA, AAC, AC3, WAV                                                                |
| Photo Format                 | JPG/JPEG, BMP, PNG                                                                          |
| Subtitles                    | Smi, sub, srt                                                                               |
|                              | Composite                                                                                   |
| Video Output                 | Component Y, Pb, Pr (480p, 720p, 1080i)                                                     |
|                              | HDMI (480p, 720p, 1080i,)                                                                   |
|                              | Analogue : Stereo L & R                                                                     |
| Audio Odiput                 | S/PDIF Digital Output : Coaxial / Optical                                                   |
| AV-IN                        | Composite, Component                                                                        |
| Memory                       | 64M Byte.                                                                                   |
| Cooling Fan                  | 25 x 25 Brushless Micro Fan                                                                 |
| Language                     | English, Spanish, French, Germany, Italian, Dutch, Russian (Other languages will be added). |
| Working Temperature          | O'O ~ O'0                                                                                   |
| Working Humidity             | 10%~50%                                                                                     |

\* VIDEO : Not support VC-1, MKV, H.264 or WMV (supported by the real-time transcoding)

4

\* AUDIO : Not support FLAC, APE or WMA-Lossless

#### **Recording Function**

\* In order to use the recording function (Direct Record, Time-Shift, Time-Schduling Record, EPG Record), Remote Web-Access and Torrent Download, you should do the HDD Format on TV (Not through a PC).

Probox PBR-500 has an internal TV tuner and fully records Analogue (PAL / NTSC) & Digital (DVB-T / ATSC) TV channels as well as the media player functions.

|                        | The Probox PBR-500 has the direct recording function.                      |
|------------------------|----------------------------------------------------------------------------|
| Direct Record          | If you want to record the channel you are watching right now, then just    |
|                        | press [RECORD] button on the front panel or on the remote control then it  |
|                        | records the current channel.                                               |
| Time Scheduling Decord | You can record the programs you like by the Time-Scheduling Record on      |
| Time-Scheduling Record | the unit directly or through web-access to the unit remotely.              |
| EPG                    | The Probox PBR-500 supports 'EPG Recording' by the program names.          |
|                        | 'Time-Shift' function can give you the recording of programming to a       |
|                        | storage medium to be viewed or listened to at a more convenient time.      |
| Time Chiff             | Being interrupted while watching live TV programs (such as pick up calls & |
| nine-Shin              | answer the door), all you need to is to press [TIMESHIFT] button on the    |
|                        | remote to record the program for a period of time and then later press     |
|                        | [TIMESHIFT] key again to pick up the location where you left off.          |
| Torrout Download       | Probox PBR-500 supports Remote Torrent Download through the Remote         |
| Torrent Download       | Web-Access Control.                                                        |
|                        | You can convert the analogue contents such as VCR to a digital contents    |
|                        | into a HDD inside through AV-IN and record the digital signal from Cable   |
| AV-IN                  | Set-Top-Box, Satellite Set-Top-Box, etc which has AV-Out.                  |
|                        | Probox PBR-500 supports Composite / Component AV-IN.                       |

\* The Probox PBR-500 will detect a new HDD you insert and will give you a question whether you want to do HDD format or not.

\* Make sure that your TV mode is switched to the 'AV input mode on TV.

#### **MultiMedia Player Function**

The Probox PBR-500 is a stand-alone, multimedia HDD (Hard Disk Drive) player that plays digital videos, music, photos and DVD files on TV and home entertainment system. You can enjoy the digital contents at home without having to burn discs or having to play it back on a DVD or CD player.

| MultiMedia Player         The Probox PBR-500 can play back the videos, music, photos           HDD inside, an external USB storage through USB. |                                                                                                    |  |
|----------------------------------------------------------------------------------------------------|----------------------------------------------------------------------------------------------------|--|
| High-Definition                                                                                                    | The Probox PBR-500 play the HD video (up to 1920 x 1080i) and photos by using HDMI connection.                                              |  |
| HDMI                                                                                                    | By using the single & simple HDMI connection, you can enjoy the high quality of the digital video and audio.                                |  |
| LAN                                                                                                    | It provides 10/100Mbps network connection for the 'Real-Time Transcoding', so you can stream the real-time transcoded contents from the PC. |  |
| Wireless                                                                                                    | With the 802.11g USB dongle connection, you can enjoy the contents streaming by wireless.                                                   |  |
| USB 2.0                                                                                                    | With the two USB 2.0 Host connections, you can attach additional external USB storages to further extend the storage capacities.            |  |

#### **Package Contents**

The Probox PBR-500 package includes the below items and it may be different from the actual contents.

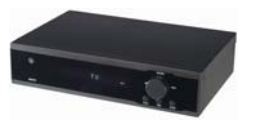

PBR-500

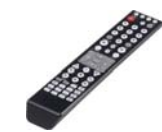

Remote Controller

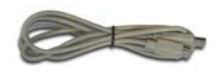

USB Cable

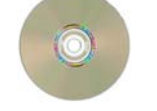

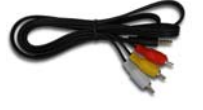

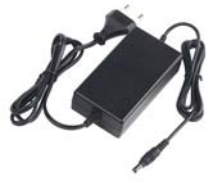

Manual CD

AV Cable

Power Adapter

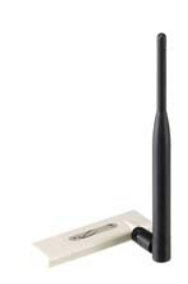

WiFi USB Dongle (Option)

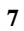

Product Descriptions of Each Part The PBR-500 has its own button at the front panel as well as with the remote controller.

< Front View >

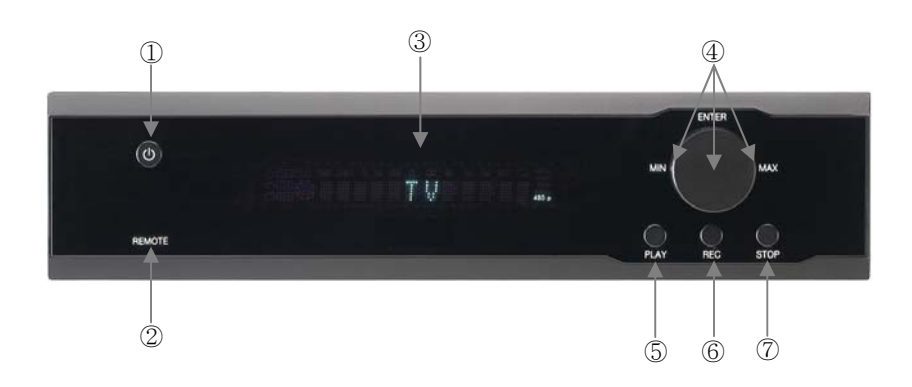

|            | 1 POWER       | Power ON / OFF button                        |  |  |
|------------|---------------|----------------------------------------------|--|--|
|            | ② IR          | Receives the remote controller signal        |  |  |
|            | ③ VFD Display | Colorful display for the status of the unit. |  |  |
|            | ④ OK [Enter]  | OK (Enter)or Select button.                  |  |  |
| Front View | Navigation    | Volume Up / Down knob                        |  |  |
|            |               | Left / Right Navigation knob.                |  |  |
|            | 5 PLAY        | Play the files (contents) button             |  |  |
|            | 6 REC         | Direct Record Button                         |  |  |
|            | ⑦ STOP        | Stop the file playback button.               |  |  |

#### < Back View >

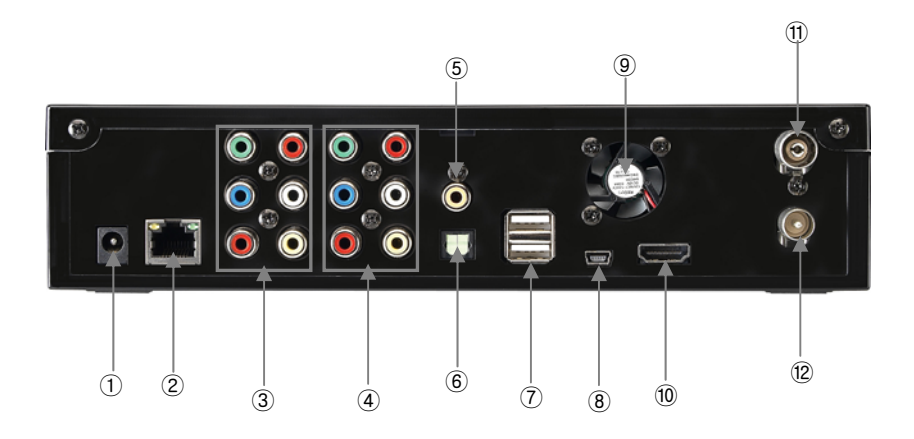

|           | ① Power Jack   | Connect the power adapter.                            |
|-----------|----------------|-------------------------------------------------------|
|           | ② LAN          | Wired LAN connection to a PC for the file streaming.  |
|           | ③ AV-OUT       | Connect Probox to TV (Composite / Component)          |
|           | ④ AV-IN        | Connect an external AV device for recording.          |
|           | 5 Coaxial      | Coaxial cable for 5.1 ch. Digital audio output        |
|           | 6 Optical      | Optical cable for 5.1 ch. Digital audio output        |
| Back view | ⑦ USB Host     | Connect to an external WiFi USB dongle or storage.    |
|           | (8) USB Device | Connect Probox PBR-500 to a PC by USB cable.          |
|           | 9 Cooling Fan  | Extract the heat air to outside                       |
|           | 10 HDMI        | Connect HDMI Cable to TV                              |
|           | 1 Antenna IN   | Connect the antenna cable from a wall into this jack. |
|           | 12 Antenna OUT | Connect the antenna cable from the PBR-500 to TV      |

# Use as External USB HDD

## 1. Use as External USB HDD

#### 1.1 Insert Hard Disk

✓ Use 3.5" SATA Hard Disk for Desktop.

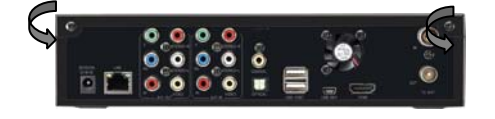

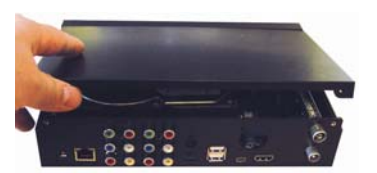

1 Unscrew 2-spot and open the top cover with pulling up the arrow direction

0 Connect Power and SATA connector to Hard Disk.

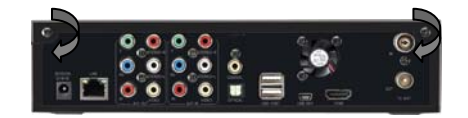

③ Finish assemble with screwing 2-spot,

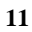

#### 1.2 Format Built-in HDD

You should do HDD Format while you are connecting the PBR-500 with TV (Not through PC) then the PBR-500 will have some partitions.

Insert a HDD into PBR-500 and connect it to TV and then turn on PBR-500 & TV (select AV mode). After turn the both devices, then you will have a question window on TV whether you want to do a HDD format or not.

For the detail procedure, please refer to Chapter 7.

#### 1.3 Copy & Paste the files through USB

PBR-500 can be an external hard disk drive in case when you connect it to a PC through USB connection and you can copy & paste the files from / to your PC to / from built-in HDD in PBR-500.

\* When you connect PBR-500 to a PC, you should connect power cable as well.

#### 1.3.1 Windows 98SE

First, you have to install Windows 98 Driver before connecting to a PC.
 Find the driver at the supplied CD.
 After finishing installation, of Windows 98 Driver, connect PBR-500 to a PC through USB cable, and plug power cable to PBR-500 as well.

#### 1) Click [Start > Settings>Control Panel >

System > Device Manager > Hard disk controllers > Hi-Speed USB-IDE Bridge Controller].

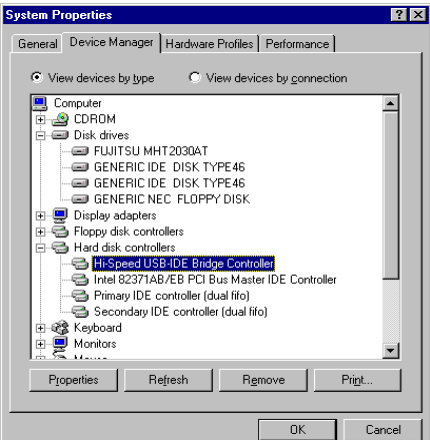

 You can now find a new volume at 'My Computer' or 'Explorer' and you can copy & paste the files.

 ✓ If you can not find a new volume, then do HDD format again.
 Windows 98SE detects FAT32 file system only.

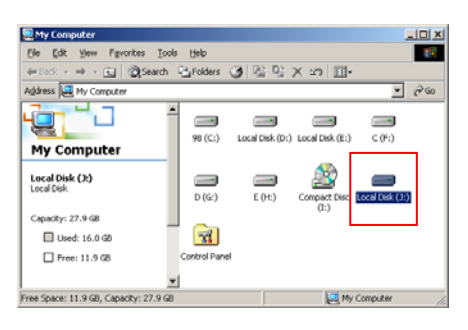

 After file transfer, remove PBR-500 by using remove icon at Windows right-down corner.
 If you don't follow this procedure, the transferred files and PBR-500 may be damaged.

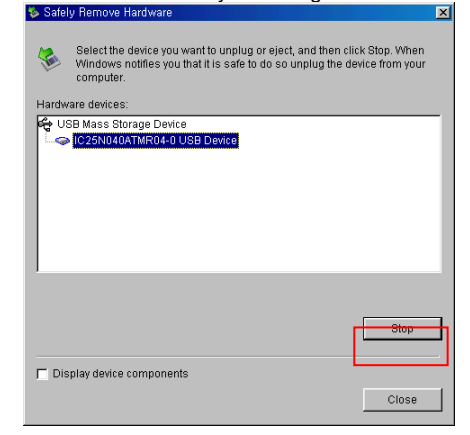

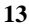

#### 1.3.2 Windows ME

 After connecting PBR-500 and plug power cable, Windows itself will install driver automatically.

And then, check the driver installation at Windows [Start > Settings > Control Panel > (view all Control Panel options) > System > Device Manager > Universal Serial Bus controllers > USB Mass Storage Device]

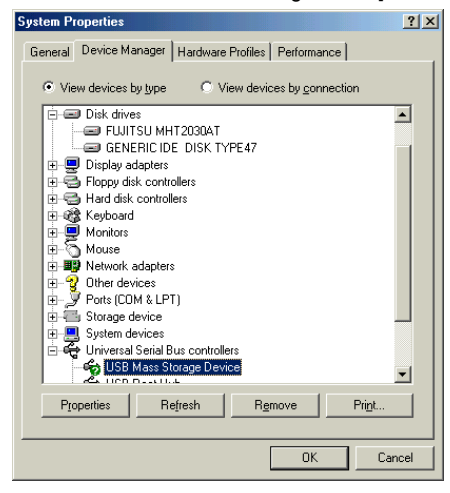

2) You can now find a new volume at 'My Computer' or 'Explorer' and you can copy & paste the files.

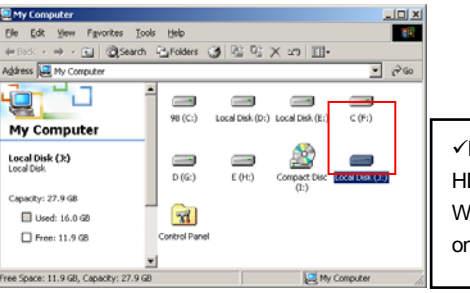

 After file transfer, remove PBR-500 by using remove icon at SW Windows right-down corner.
 If you don't follow this procedure, the transferred files and PBR-500 may be damaged.

| 🅉 Unpl         | lug or Eject Hardware                                                                                                    | ? ×       |
|----------------|----------------------------------------------------------------------------------------------------|-----------|
| 8              | Select the device you want to unplug or eject, and then click Stop. W<br>Windows notifies you that it is safe to do so unplug the device from you<br>computer. | hen<br>ur |
| <u>H</u> ardwa | are devices:                                                                                                    |           |
|                | SB Mass Storage Device                                                                                                    |           |
| USB M          | lass Storage Device at Mass Storage Device                                                                                                    |           |
|                | Properties Stop                                                                                                    |           |
| □ <u>D</u> is  | splay device components                                                                                                    |           |
| 💌 Sho          | ow Unplug/Eject jcon on the taskbar                                                                                                    |           |

✓If you can not find a new volume, then do HDD format again.
Windows ME detects FAT32 file system only.

#### 1.3.3 Windows 2000, XP

 After connecting PBR-500 and plug power cable, Windows itself will install driver automatically.

And then, check the driver installation at Windows [Start > Settings > Control panel > (switch to classic View on Windows XP) > system > Hardware > Device manager > Universal Serial Bus controllers > USB Mass Storage Device].

| Device Manager                                      |  |
|-----------------------------------------------------|--|
| Action Yew   ← →   == 10   12   12   22   23   28 🐹 |  |
| 🖃 🧸 W2000                                           |  |
| 8 🔜 Computer                                        |  |
| E Disk drives                                       |  |
| <ul> <li>PUILTSU MHT2030AT US8 Device</li> </ul>    |  |
| SAMSUNG SY1533D                                     |  |
| 🛞 🜉 Display adapters                                |  |
| 🗄 🎡 DVDJCD-ROM drives                               |  |
| 🛞 🍓 Floppy disk controllers                         |  |
| E C ATA/ATAPI controlers                            |  |
| 🕀 🐲 Keyboards                                       |  |
| B Mice and other pointing devices                   |  |
| 🗄 👹 Monitors                                        |  |
| 🛞 💵 Network adapters                                |  |
| ⊕- ♀ Other devices                                  |  |
| B - J Ports (COM & LPT)                             |  |
| E 4: Sound, video and game controllers              |  |
| i System devices                                    |  |
| 🖻 🙀 Universal Serial Bus controllers                |  |
| USB Mass Storage Device                             |  |
| USB Root Hub                                        |  |
| - 🗲 USB Root Hub                                    |  |
| VIA USB Universal Host Controller                   |  |
| VIA USB Universal Host Controller                   |  |
| -                                                   |  |

2) You can now find a new volume at 'My Computer' or 'Explorer' and you can copy & paste the files.

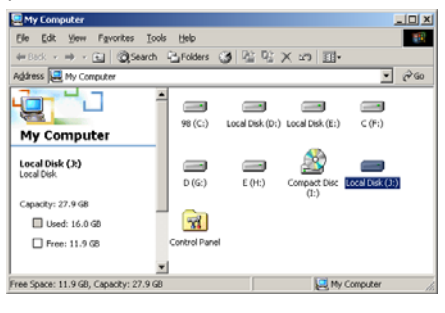

 ✓ If you can not find a new volume, then do HDD format again.
 Windows 2000, XP detects both FAT32 and NTFS file system. 3) After file transfer, remove PBR-500 by using remove icon at Windows right-down corner. If you don't follow this procedure, the transferred files and PBR-500 may be damaged.

| 🍜 Unplug or Eject Hardware                                                                   |                                         | <u>? ×</u>                          |
|----------------------------------------------------------------------------------------------|-----------------------------------------|-------------------------------------|
| Select the device you want to unplug<br>Windows notifies you that it is safe to<br>computer. | oreject, and then<br>do so unplug the d | click Stop. When<br>evice from your |
| Hardware devices:                                                                            |                                         |                                     |
| 😭 USB Mass Storage Device                                                                    |                                         |                                     |
| USB Mass Storage Device at Mass Storage De                                                   | vice                                    |                                     |
|                                                                                              | <u>P</u> roperties                      | Stop                                |
| Display device components                                                                    |                                         |                                     |
| Show Unplug/Eject jcon on the taskbar                                                        |                                         | Close                               |

 ✓When you see 'Non High-Speed USB Hub Message'
 The message will be displayed On windows
 XP when you plug PBR-500 into USB 1.1
 spec. Host adapter.

#### 1.3.4 Linux

✓ It can be available on Linux 2.4 higher.

#### [Automatic Mount]

After booting, do log-in.

Connect PBR-500 -> Power On PBR-500 -> Check the detection with [fdisk] -> make Mount Pointer (ex. mediatest) at Folder Mount(/mnt) -> Edit [/etc/fstab] -> add the following;

/dev/sda /mnt/mediatest vfat noauto, user 0 0 (in case of FAT32 HDD) /dev/sda /mnt/mediatest ntfs noauto, user 0 0 (in case of NTFS HDD)

Do Log-in again.

✓ above example "sda" is assumed that the PBR-500 will be detected as "sda" on your system. If not, you have to write the drive name which is detected as "USB Mass Storage", not "sda".

#### [Manual Mount]

Connect PBR-500 -> Power On PBR-500 -> Check the detection with [fdisk] -> make Mount Pointer (ex. mediatest) at Folder Mount(/mnt) -> Edit [/etc/fstab] -> add the following; mount --t vfat /dev/sda /mnt/mediatest (in case of FAT32 HDD) mount -t ntfs /dev/sda /mnt/mediatest (in case of FAT32 HDD)

✓above example "sda" is assumed that the PBR-500 will be detected as "sda" on your system. If not, you have to write the drive name which is detected as "USB Mass Storage", not "sda"

#### [How to stop using]

Do [unmount] at Device Control.

#### 1.3.5 Mac

✓ It can be available on Mac 9.0 higher.

No need to install the installation driver at Mac OS 9.x version and the PBR-500 will be detected automatically. If the PBR-500 is detected correctly, an icon is appeared at a monitor. When removing PBR-500 safely, drag the icon to a trash and unplug PBR-500.

# Connect to PC via Network

## 2. Connect to a PC(s) through Network connection

#### 2.1 Wired LAN Connection

You can connect PBR-500 to a PC (PCs) for a file streaming by LAN or wireless and for using 'Real-Time-Transcoding' streaming.

#### 2.1.1 Direct connection between PBR-500 & a PC.

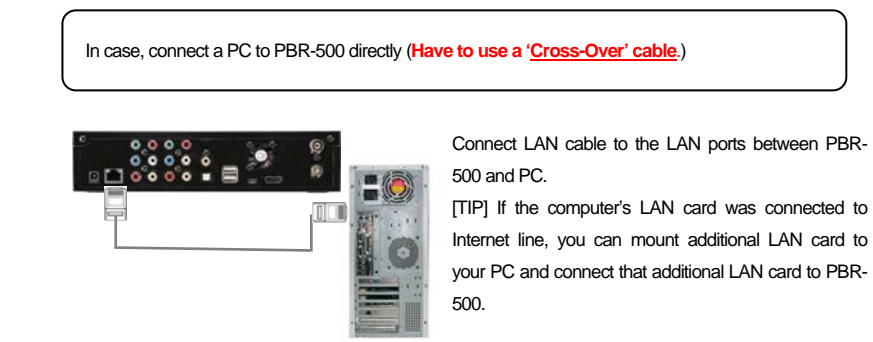

#### Follow up the below procedure.

| HAVE A CHO | ICE      |   | Menu         | VNETV | AUDIO VIDEO<br>VORK SYSTEM | RECORD Setup<br>MISC  |
|------------|----------|---|--------------|-------|----------------------------|-----------------------|
|            |          |   |              |       | Wired Lan Setup            | ON : DHCP Not ready!! |
| Ŭ          | <b>@</b> | ኁ | $\bigotimes$ |       | Wireless Setup             | OFF : DHCP Not ready! |
|            |          |   | SETUP        |       |                            |                       |

① At the main page, select [Setup] icon or press [Setup] button on the remote. ② Select [Network] icon => [Wired Lan Setup]

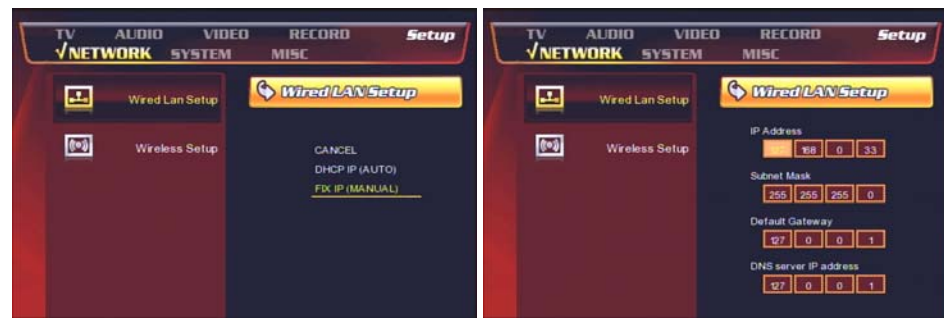

③ Select DHCP IP (AUTO) or FIX IP (MANUAL).

④ Put the fixed IP address & subnet mask as the above. (No need to put Default Gateway / DNS server IP address) and press [OK] to save the configuration.

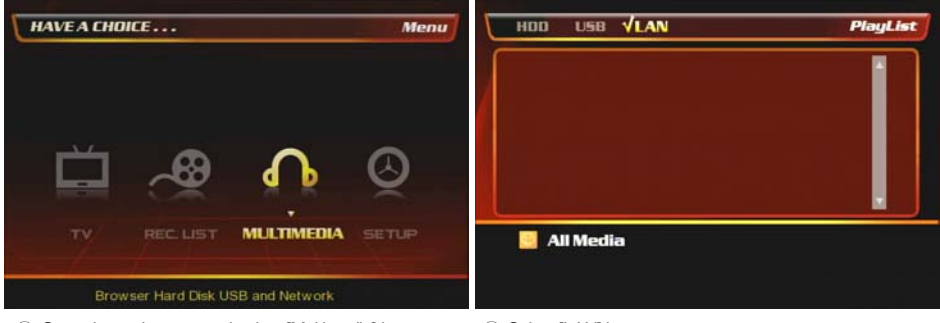

(5) Go to the main page and select [Multimedia] icon to find the connected to PBR-500 by network.

6 Select [LAN] icon.

| HDD USB VLAN    | PlayList | HDD USB VLAN   | PlayList |
|-----------------|----------|----------------|----------|
| I J<br>Si Jeffi |          | /J<br>G/Music/ |          |
| All Media       | PREVIEW  | All Media      | PREVIEW  |

You can find the connected a PC(s) by network.

(8) You can find the shared folder.

For more information how to make a folder shared, go to [Shared File Playback (Stream)].

#### 2.1.2 Connection through a router PCs.

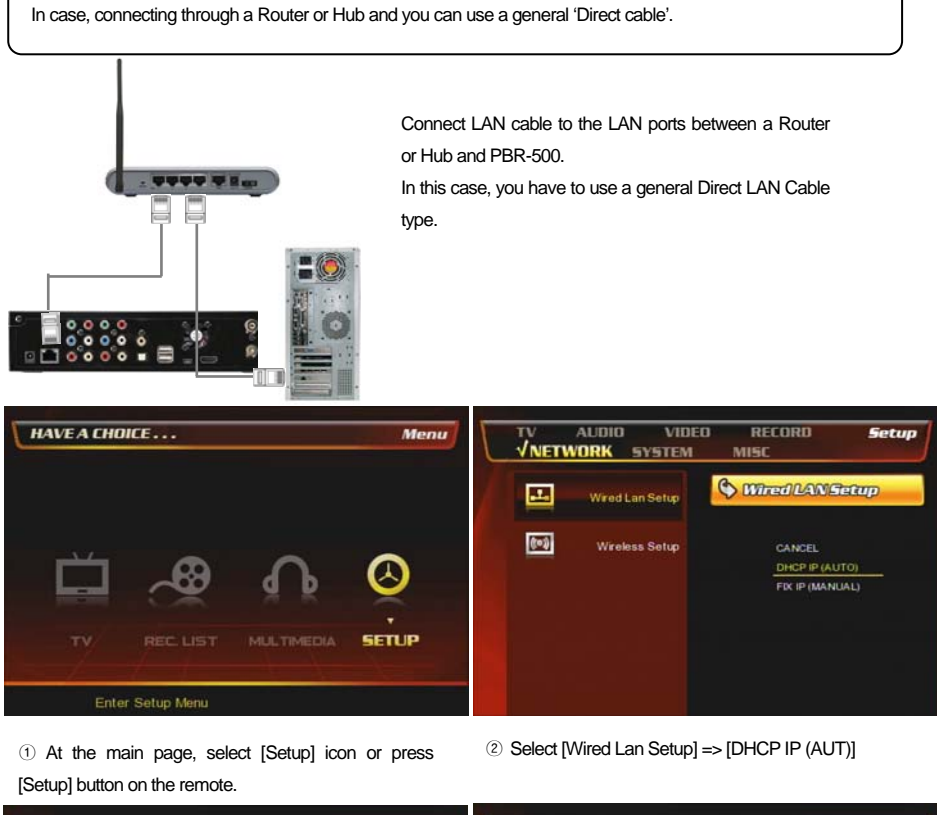

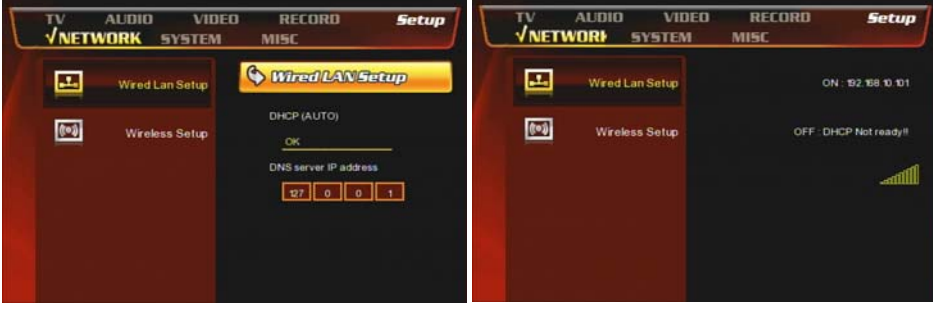

#### ③ Press [OK].

④ Now, PBR-500 get a dynamic IP address.

\* You can assign a specific DNS server IP address.

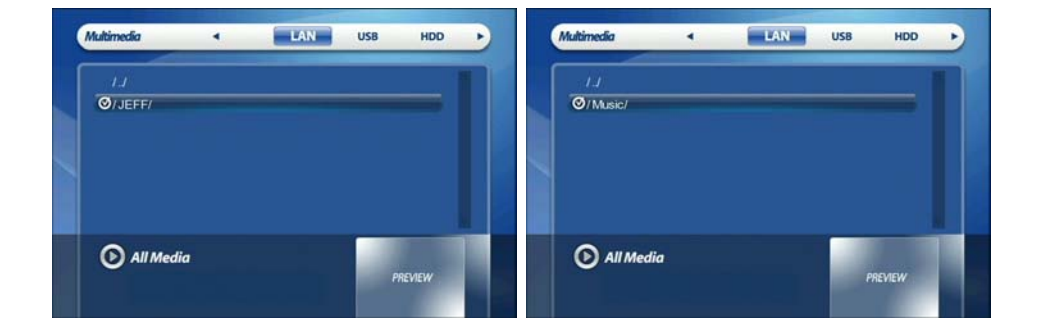

| HAVE A CHOICE                                      | Menu HDD USB VLAN PlayList |
|----------------------------------------------------|----------------------------|
|                                                    |                            |
|                                                    |                            |
| TV RECLIST MULTIMEDIA SETL                         | JP 📑 All Media             |
| S Go to the main page and select [Multimedia] icon | n to 6 Select [LAN] icon.  |

find the connected to PBR-500 by network.

| HDD USB VLAN   | PlayList | HOD USB VLAN    | PlayList |
|----------------|----------|-----------------|----------|
| ≀.)<br>Ø/JEFF/ |          | I.J<br>Ø/Music/ |          |
| 🗾 All Media    | PREVIEW  | All Media       | PREVIEW  |

22

⑦ You can find the connected a PC(s) by network.⑧ You can find the shared folder.

For more information how to make a folder shared, go to [Shared File Playback (Stream)].

#### **2.2 Wireless Connection**

PBR-500 supports two types of wireless structure; 1) Ad-Hoc mode & 2) Infrastructure mode.

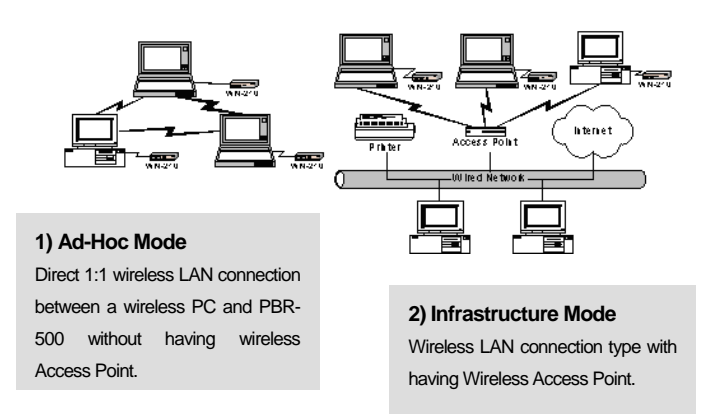

See the setup for 2) Infrastructure mode by using a router.

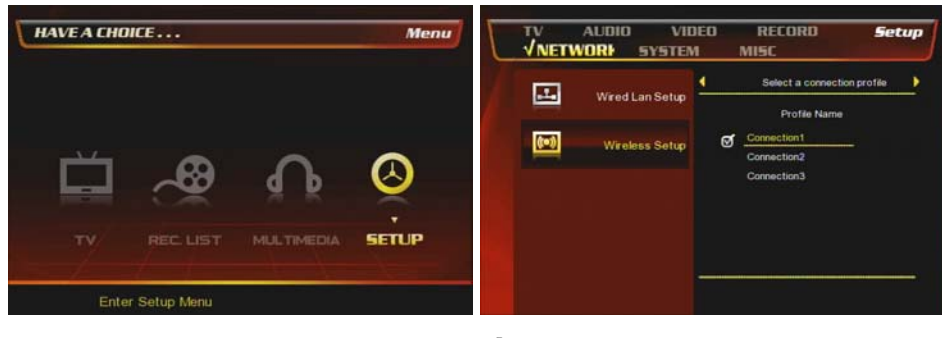

① At the main page, select [Setup] icon or press [Setup] button on the remote. ② Select [Wireless Setup] and you can name the connection as you want by a virtual key-board.

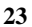

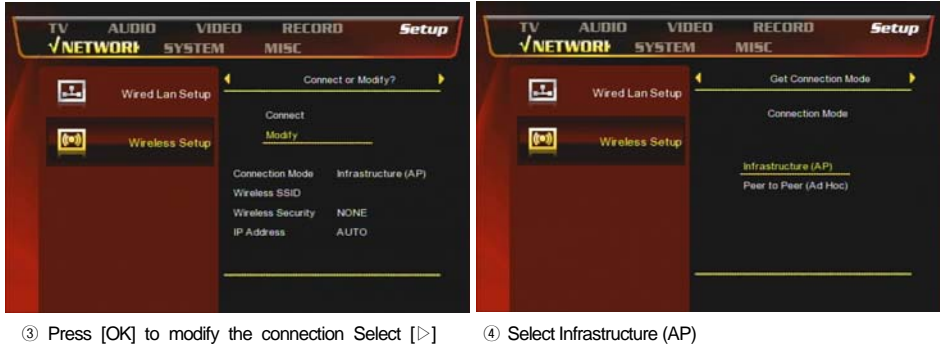

3 Press [OK] to modify the connection Select  $[\vartriangleright]$  button on the remote.

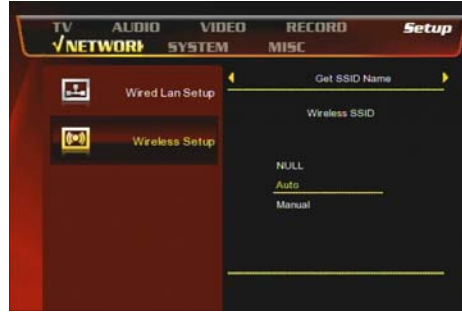

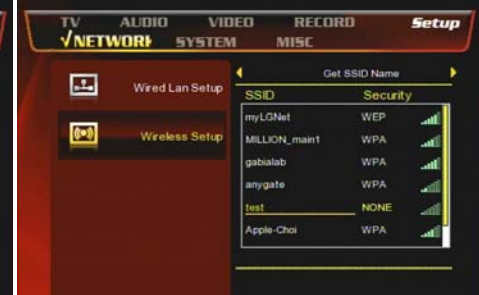

 ${\scriptstyle(5)}$  Select [Auto] and ress [  ${\scriptstyle[>]}$  button

(6) You can find the wireless Access Points and select one AP.

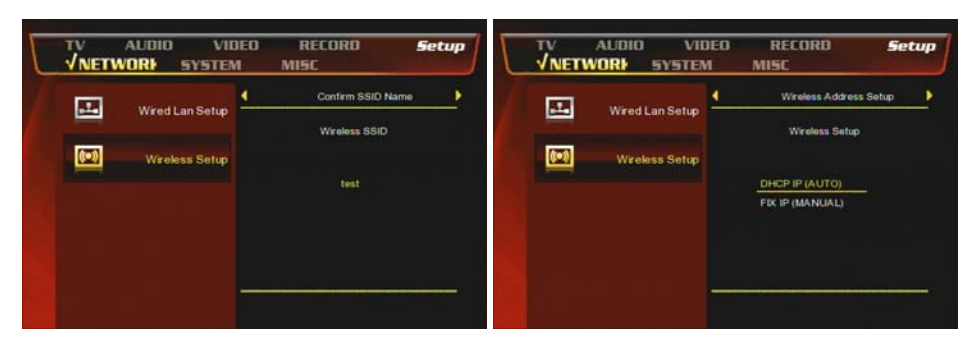

 $\ensuremath{\overline{\textit{0}}}$  Double-check the selected Wireless SSID and confirm.

(8) Select [DHCP IP AUTO]] to get a dynamic IP address.

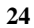

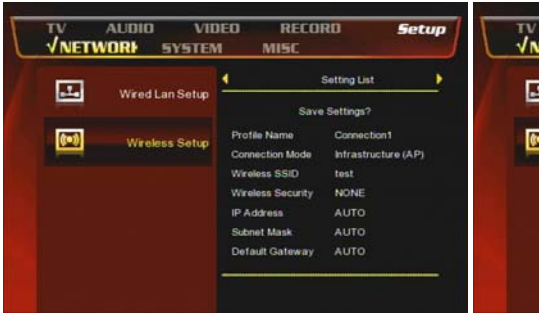

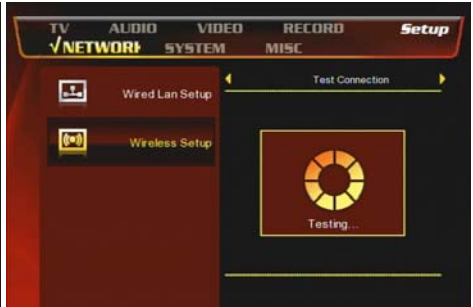

(9) Now, you can check the setup configuration you did until here.

0 Then PBR-500 is testing the setup configuration and trying to connect the selected AP.

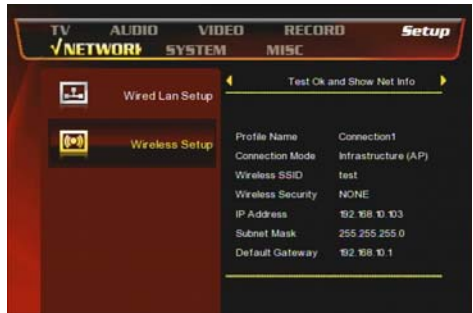

TV AUDIO VIDEO **√NETWORI S**YSTEM Setup MISC -((•1) ON: 192.168.10.103 

RECORD

(1) You can see all configurations you did.

12 Now PBR-500 is connected to the selected AP and get the wireless signal & a dynamic IP address.

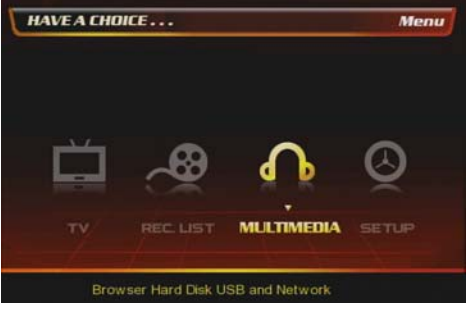

(3) Go to the main page and select [Multimedia] icon to find the connected to PBR-500 by network.

HDD USB VLAN PlayList 🧧 All Media

( Select [LAN] icon.

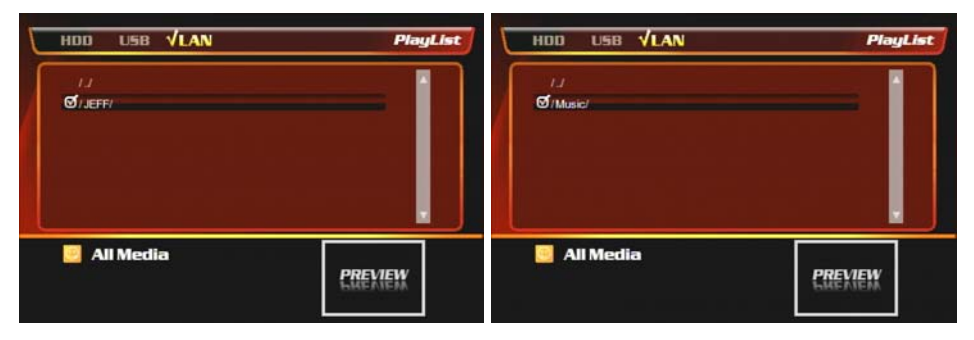

 ${\scriptstyle(\!5\!)}$  You can find the connected a PC(s) by network and you can find the shared folder.

#### √Note

Wireless AP (Infrastructure Mode) or Wireless Adapter (Ad-Hoc Mode) is needed for wireless connection. IEEE 802.11g wireless standard is recommended for better wireless environment. PBR-500 is compatible with IEEE 802.11g & b standard.

Shared File Playback (Stream)

### 3. Shared File Playback (Stream)

After you connect PBR-500 and a PC (PCs) by LAN or Wireless, you have to set up network configurations of both a PC (PCs) and PBR-500 as well.

Here, there is the information how to make a folder shared and network configuration..

#### 3.1 Windows 98SE, ME

1) Select a folder which you want to share. Right-click the folder and click [Sharing] in

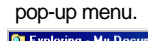

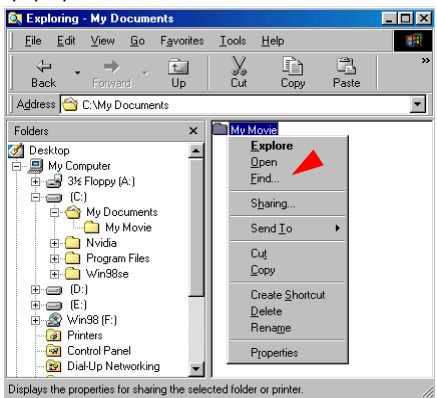

2) Check 'Shared as' and write 'Share Name'. For example, "My Movie"

| ✓Make sure not to write a long 'share name' long in |
|-----------------------------------------------------|
| English                                             |
| ✓ Recommend to check 'Read Only' at 'Access         |
| Туре'                                               |
| Mi Dowot Write anything at 'Passwords'              |
| General Sharing                                     |
| C Net Showd                                         |
| Shared As:                                          |
| Share Name: MY MOVIE                                |
| Comment:                                            |
| Access Type:                                        |
|                                                     |
| C Eul                                               |
| C Depends on Password                               |
| Passwords:                                          |
| Read-Only Password:                                 |

3) After that, the shared folder will be displayed as following picture.

 Move to [Control panel > Network], and double click 'TCP/IP->LAN card' that you want to use on your computer.

| ✓ In order to see LAN Card name, move to [Control<br>Panel>System>Device Manager>Network adaptors].                                                                                                    |
|----------------------------------------------------------------------------------------------------|
| Network                                                                                                    |
| Configuration Identification Access Control                                                                                                    |
| The following getwork components are installed:<br>Dial-Up Adapter<br>IPX/SPX-compatible Protocol -> ADMtek AN983 10/100M<br>TCP/IP -> ADMtek AN983 10/100Mbps Fast Ethernet Ad<br>TCP/IP -> ADMtek AN983 10/100Mbps Fast Ethernet Ad<br>TCP/IP -> Dial-Up Adapter |
| Add Hemove Properties Primary Network Logon:                                                                                                    |
| Eile and Print Sharing<br>Description<br>TCP/IP is the protocol you use to connect to the Internet and<br>wide-area networks.                                                                                                    |
| OK Cancel                                                                                                    |

5) Check 'Specify an IP address', and write 'IP address' & 'Subnet mask' that you want to use. For example, IP address: 192.168.1.3 / Subnet mask: 255.255.255.0

| CP/IP Properties                                                                  |                                               |                                                    |                                         | ? ×                                  |
|-----------------------------------------------------------------------------------|-----------------------------------------------|----------------------------------------------------|-----------------------------------------|--------------------------------------|
| Bindings                                                                          | ) Adv                                         | anced                                              | ) N                                     | etBIOS                               |
| DNS Configuration                                                                 | Gateway                                       | WINS Confi                                         | iguration                               | IP Address                           |
| An IP address can<br>If your network don<br>your network admi<br>the space below. | be automat<br>as not auton<br>histrator for a | ically assigne<br>natically assig<br>an address, a | d to this c<br>n IP addro<br>nd then ty | computer.<br>esses, ask<br>ype it in |
| O <u>U</u> btain an IP                                                            | address aut                                   | or tically                                         |                                         |                                      |
| - 🖲 <u>S</u> pecify an IF                                                         | address:                                      |                                                    |                                         |                                      |
| <u>I</u> P Address:                                                               | 192                                           | .168. 0                                            | . 3                                     |                                      |
| S <u>u</u> bnet Mas                                                               | k: <b>255</b>                                 | . 255 . 255                                        | . 0                                     |                                      |
|                                                                                   |                                               |                                                    |                                         |                                      |
|                                                                                   |                                               |                                                    |                                         |                                      |
|                                                                                   |                                               |                                                    |                                         |                                      |
|                                                                                   |                                               |                                                    |                                         |                                      |
|                                                                                   |                                               |                                                    |                                         |                                      |
|                                                                                   |                                               | 10                                                 |                                         | Cancel                               |
|                                                                                   |                                               |                                                    |                                         |                                      |

✓ If you select 'Obtained an IP address automatically', you don't need to write a specific IP address.

#### 3.2 Windows 2000

1) Select a folder which you want to share. Right-click the folder and click 'Sharing' in pop menu.

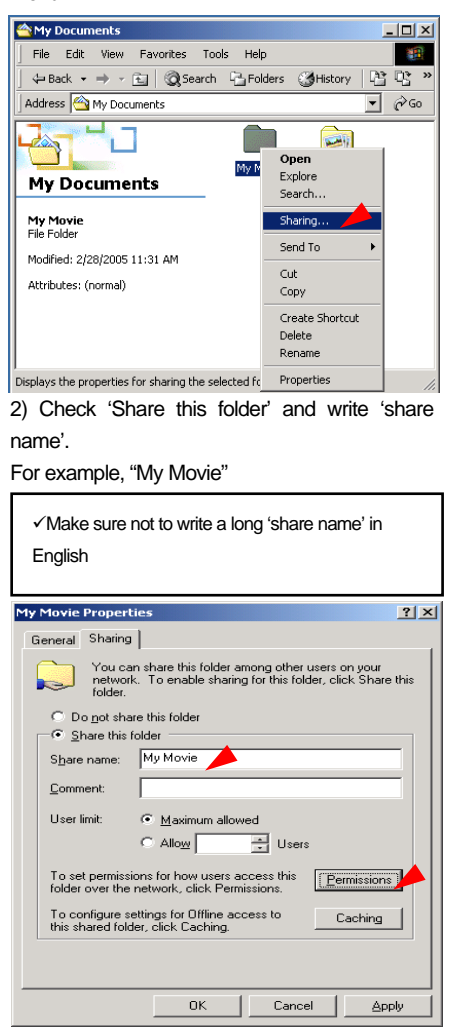

3) Click 'Permissions' and check whether "Everyone" account is or not. If not, add "Everyone" account.

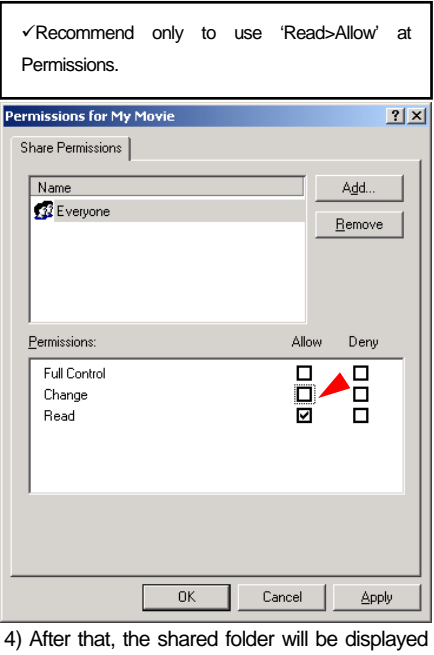

4) After that, the shared folder will be displayed as following picture.

My Movie

5) Move to [Settings>Control Panel>Administrative Tools>Computer management>Local Users and Groups>Users], and double click '**Guest**'.

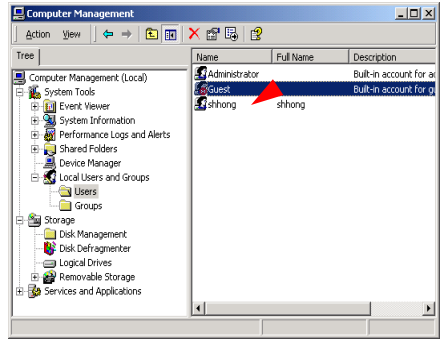

6) Check 'User cannot change password' and 'Password never expires'.

| Guest Properties                    | ? ×                                                  |  |
|-------------------------------------|------------------------------------------------------|--|
| General Member O                    | Profile                                              |  |
| Guest                               |                                                      |  |
| <u>F</u> ull name:                  |                                                      |  |
| Description:                        | Built-in account for guest access to the computer/dc |  |
| ☐ User must chan ✓ User cannot chan | ge password at next logon                            |  |
| Reassword never expires             |                                                      |  |
| Account is disat                    | eled                                                 |  |
| 🗖 Account is l <u>o</u> cki         | ed out                                               |  |
|                                     |                                                      |  |
|                                     |                                                      |  |
|                                     |                                                      |  |
|                                     |                                                      |  |
|                                     |                                                      |  |
|                                     | OK Cancel <u>A</u> pply                              |  |

7) Move to [Control Panel>Network and Dial-up Connections], and select Properties of 'Local Area Connections' by right click of mouse.

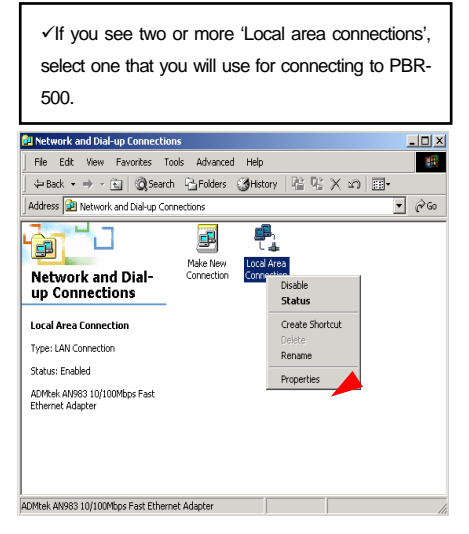

8) Double click 'Internet Protocol (TCP/IP)' that you want to use on your computer.

| Local Area Connection Properties                                                                                                    | ? ×                           |
|----------------------------------------------------------------------------------------------------|-------------------------------|
| General                                                                                                    |                               |
| Connect using:                                                                                                    |                               |
| ADMtek AN983 10/100Mbps Fast Ethern                                                                                                    | et Adapter                    |
|                                                                                                    | Configure                     |
| Components checked are used by this connection                                                                                            | on:                           |
| File and Printer Sharing for Microsoft Net     STInternet Protocol (TCP/IP)                                                               | works                         |
| Install Uninstall                                                                                                    | P <u>r</u> operties           |
| Description                                                                                                    |                               |
| Transmission Control Protocol/Internet Protoco<br>wide area network protocol that provides com<br>across diverse interconnected networks. | ol. The default<br>munication |
| Sho <u>w</u> icon in taskbar when connected                                                                                               |                               |
| OK                                                                                                    | Cancel                        |

9) Check 'Use the following IP address', and write 'IP address' & 'Subnet mask' that you want to use.

2 xl

For example,

IP address: 192.168.1.3

Subnet mask: 255.255.255.0

| General                                                                                                    | ,                                           |  |  |
|----------------------------------------------------------------------------------------------------|---------------------------------------------|--|--|
| You can get IP settings assigned automatically if your network supports<br>this capability. Otherwise, you need to ask your network administrator for<br>the appropriate IP settings. |                                             |  |  |
| 🔿 🗕 Dtain an IP address automaticall                                                                                                    | y                                           |  |  |
| <ul> <li>Use the following IP address:</li> </ul>                                                                                                    |                                             |  |  |
| IP address:                                                                                                    | 192.168.1.3                                 |  |  |
| Sybnet mask:                                                                                                    | 255.255.255.0                               |  |  |
| Default gateway:                                                                                                    | · · ·                                       |  |  |
| C Oghain DNS server address autom<br>Usg the following DNS server add<br>Preferred DNS server:<br>Alternate DNS server:                                                               | natically<br>Iresses:                       |  |  |
|                                                                                                    | Advanced                                    |  |  |
|                                                                                                    | OK Cancel                                   |  |  |
| ✓If you select 'Obtaine<br>automatically', you don't ne<br>IP address.                                                                                                    | ed an IP address<br>eed to write a specific |  |  |

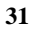

#### 3.3 Windows XP

1) Select a folder which you want to share. Right-click the folder and click 'Sharing and Security' in pop menu.

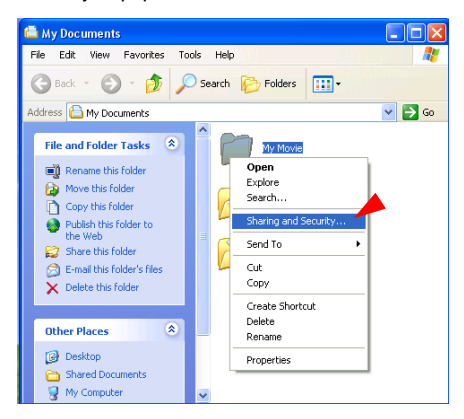

2) Check 'Share this folder on the network' and write 'Share name'.

For example, "My Movie"

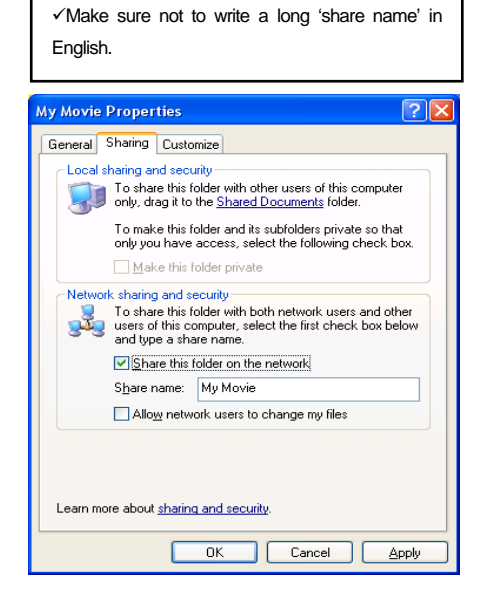

3) After that, the shared folder will be displayed

🥣 My Movie

4) Move to [Settings>Control Panel> Administrative Tools> Computer management> Local Users and Groups>Users], and double click '**Guest**'.

✓This is for Windows XP Professional. Windows XP Home users can't see this figure. Go to next number 6).
✓If you can't find 'Administrative Tools' at Control Panel, click "Switch to classic view" in left-up corner

on screen.

as following picture.

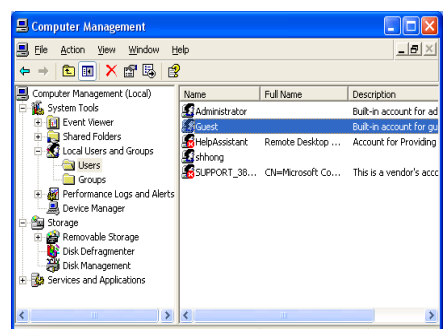

5) Check 'User cannot change password' and 'Password never expires'.

>> See next page

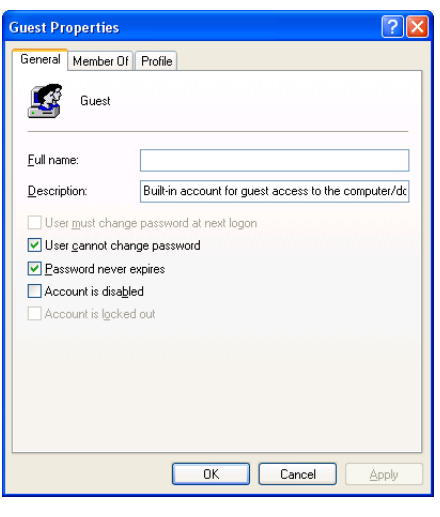

6) Move to [Control Panel>Network connections], and select 'Local area connections' properties by right click of mouse.

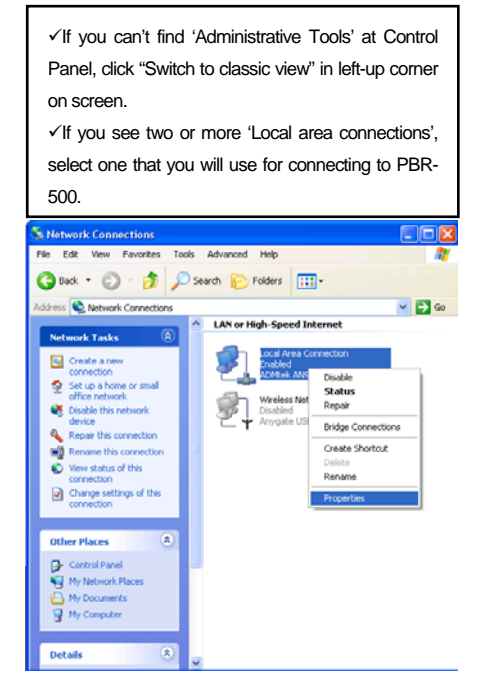

7) Double click 'Internet Protocol(TCP/IP)' that you want to use on your computer.

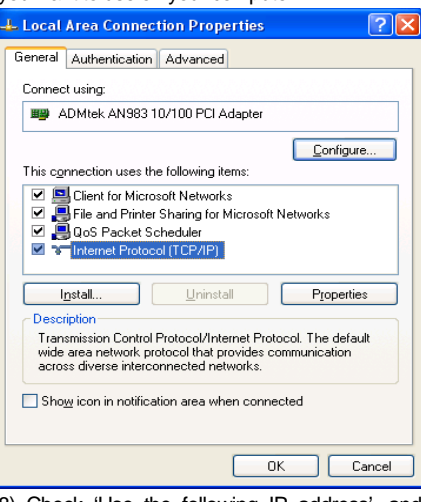

8) Check 'Use the following IP address', and write 'IP address' & 'Subnet mask' that you want to use.

For example, IP address: 192.168.1.3 Subnet mask: 255.255.255.0

| Internet Protocol (TCP/IP) Proper                                                                                   | rties 🛛 🕐 🔀                                                             |
|----------------------------------------------------------------------------------------------------|-------------------------------------------------------------------------|
| General                                                                                                    |                                                                         |
| You can get IP settings assigned autor<br>this capability. Otherwise, you need to a<br>the appropriate IP settings. | atically if your network supports<br>isk your network administrator for |
| Obtain an IP address automatically                                                                                  | ,                                                                       |
| O Use the following IP address: —                                                                                   |                                                                         |
| IP address:                                                                                                    | 192.168.1.3                                                             |
| S <u>u</u> bnet mask:                                                                                               | 255 . 255 . 255 . 0                                                     |
| Default gateway:                                                                                                    |                                                                         |
| O D <u>b</u> tain DNS server address autom                                                                          | atically                                                                |
| O Use the following DNS server add                                                                                  | resses:                                                                 |
| Preferred DNS server:                                                                                               |                                                                         |
| Alternate DNS server:                                                                                               |                                                                         |
|                                                                                                    | Advanced                                                                |
|                                                                                                    | OK Cancel                                                               |

9) At above number 8) figure, click 'Advanced' Tab. Disable 'Internet Connection Firewall'.

| General Authentication Advanced Internet Connection Firewal                                                                                                    |
|----------------------------------------------------------------------------------------------------|
| Internet Connection Firewall  Protect my computer and network by limiting or preventing access to this computer from the Internet Learn more about Internet Connection Firewall. |
| Protect my computer and network by limiting or preventing<br>laccess to this computer from the Internet<br>Learn more about <u>Internet Connection Firewall</u> .                |
| Learn more about <u>Internet Connection Firewall</u> .                                                                                                    |
|                                                                                                    |
|                                                                                                    |
|                                                                                                    |
|                                                                                                    |
|                                                                                                    |
|                                                                                                    |
|                                                                                                    |
|                                                                                                    |
| <b>x x x x x</b>                                                                                                    |
| If you're not sure how to set these properties, use<br>the <u>Network Setup Wizard</u> instead. Settings                                                                         |
| OK Cancel                                                                                                    |

✓If you use service pack 2, refer to the following figures.
Click 'Settings' at 'Windows Firewall'

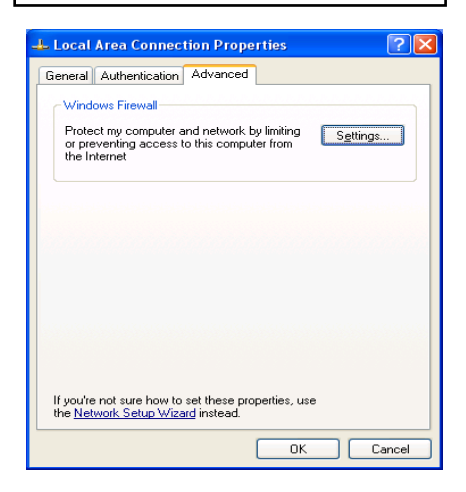

| Check 'Off' and click 'OK'                                                                                                    |
|----------------------------------------------------------------------------------------------------|
| 🛿 Windows Firewall 🛛 🔀                                                                                                    |
| General Exceptions Advanced                                                                                                    |
| Windows Firewall is helping to protect your PC                                                                                                    |
| Windows Firewall helps protect your computer by preventing unauthorized users<br>from gaining access to your computer through the Internet or a network.                                                               |
| 🔮 🔾 🛛 n (recommended)                                                                                                    |
| This setting blocks all outside sources from connecting to this<br>computer, with the exception of those selected on the Exceptions tab.                                                                               |
| Don't allow exceptions                                                                                                    |
| Select this when you connect to public networks in less secure<br>locations, such as airports. You will not be notified when Windows<br>Firewall blocks programs. Selections on the Exceptions tab will be<br>ignored. |
| Off (not recommended)                                                                                                    |
| Avoid using this setting. Turning off Windows Firewall may make this<br>computer more vulnerable to viruses and intruders.                                                                                             |
|                                                                                                    |
| What else should I know about Windows Firewall?                                                                                                    |
| OK Cancel                                                                                                    |
|                                                                                                    |

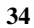

#### 3.4 Windows Vista

Before you start "folder sharing", you need to set up 3 items for correct Network sharing.

3.4.1 Setup of User Accounts and Family safety

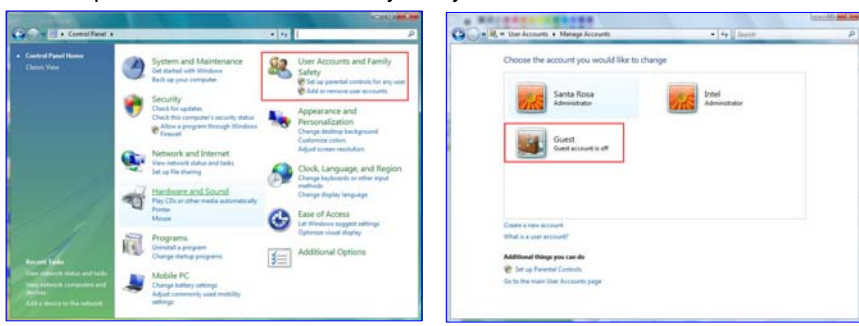

35

1) Click Start > Settings > Control Panel > Users Accounts and Family safety

| R = Manage Accounts + Tam on Guest                                            | Account                                                   | + + Seech                                                            | -         |
|-------------------------------------------------------------------------------|-----------------------------------------------------------|----------------------------------------------------------------------|-----------|
| Do you want to turn on the gu                                                 | vest account?                                             |                                                                      |           |
| P you turn on the guest account, peoplithe computer. Peopletic Producted File | ie who do not have an ac<br>s, folders, or settings are r | count can use the guest account to<br>not accessible to guest users. | tig on to |
|                                                                               |                                                           | Turn On                                                              | Carcol    |
|                                                                               |                                                           |                                                                      |           |
|                                                                               |                                                           |                                                                      |           |
|                                                                               |                                                           |                                                                      |           |
|                                                                               |                                                           |                                                                      |           |
|                                                                               |                                                           |                                                                      |           |
|                                                                               |                                                           |                                                                      |           |
|                                                                               |                                                           |                                                                      |           |
|                                                                               |                                                           |                                                                      |           |
|                                                                               |                                                           |                                                                      |           |
|                                                                               |                                                           |                                                                      |           |

3) If the "Guest" account is off, then switch it to "On".

2) Make sure the account is "Guest".
#### 3.4.2. Disable the "Firewall"

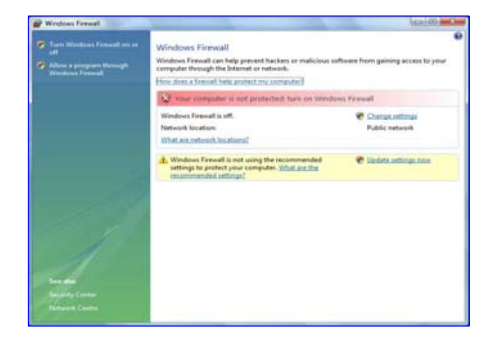

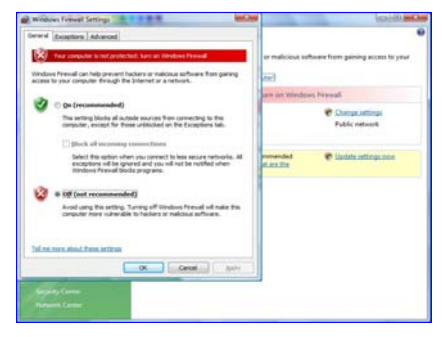

2) Click at 'Off (not recommended)

1) Click Start > Setting > Control Panel > Security > Windows Firewall on / off

#### 3.4.3 Setup of Network and Sharing Center

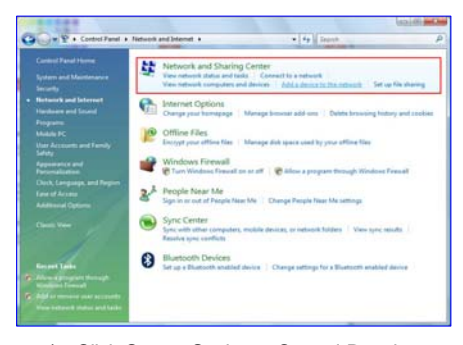

1) . Click Start > Setting > Control Panel > Network and Internet > Network and Sharing Center.

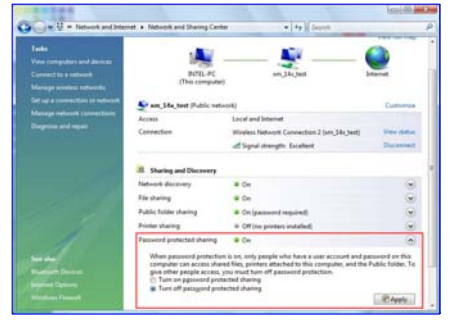

2) Select "Password Protected sharing" and select "Turn off password protected sharing".

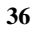

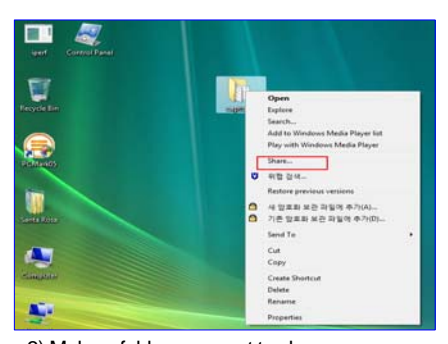

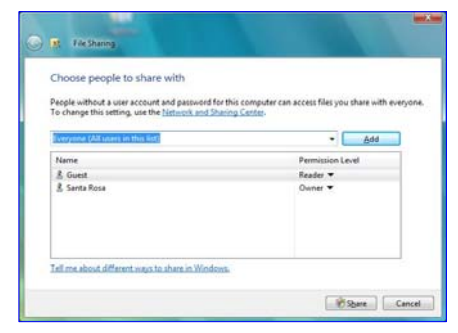

3) Make a folder you want to share.

4) You will get a popup "Choose people to share with" then select "Everyone (All users in this list) and press "Add" button.

| Choose people to share with                                                                   |                                                                                     | C B File Sharing<br>Your folder is shared.                                                                                                    |  |  |
|-----------------------------------------------------------------------------------------------|-------------------------------------------------------------------------------------|----------------------------------------------------------------------------------------------------|--|--|
| People without a user account and passwo<br>To change this setting, use the <u>Network an</u> | ed for this computer can access files you share with everyone.<br>d Sharing Center. | You may time these links to notify people that you have shared these files, or copy the links onto the<br>Windows clipboard, where you can paste them into any program you choose. |  |  |
| Name                                                                                          | Permission Level                                                                    | INTEL-PCUIsees/Santa Rosa/Desktop/captures                                                                                                    |  |  |
| SE Everyone                                                                                   | Reader 🕶                                                                            |                                                                                                    |  |  |
| 盖 Guest<br>丞 Santa Rosa                                                                       | Reader ♥<br>Owner ♥                                                                 |                                                                                                    |  |  |
| Islime about different ways to share in W                                                     | ndawi.                                                                              | Show me all the files I am sharing.                                                                                                    |  |  |
|                                                                                               | Share Cancel                                                                        | Dove                                                                                                    |  |  |

5) After you register the user account, then click "Share" button.

# Use USB Host

## 4. Use USB Host

| √Note                                                                                                    |
|----------------------------------------------------------------------------------------------------|
| PBR-500 is not compatible with all external USB devices.                                                   |
| With so many external USB devices available, we can not guarantee compatibility with all external devices. |
| We do not guarantee all kinds of external USB devices.                                                     |
|                                                                                                    |

Here, you can insert external USB devices, such as USB storage or USB Dongle we supply for wireless connection.

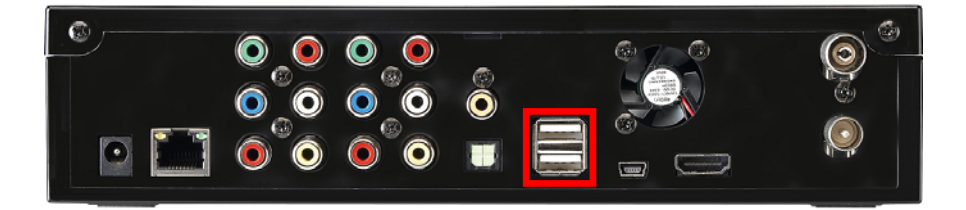

| PlayLis |
|---------|
|         |
|         |
|         |
|         |
|         |

1) Insert an external USB device into a USB host port.

2) Select [USB] icon and then you can see the contents from the USB device.

Connect to External AV Device

#### 5.1 Connect Video Cable

The PBR-500 supports three types of video output; "Composite, Component and HDMI" and you can connect one of these connections.

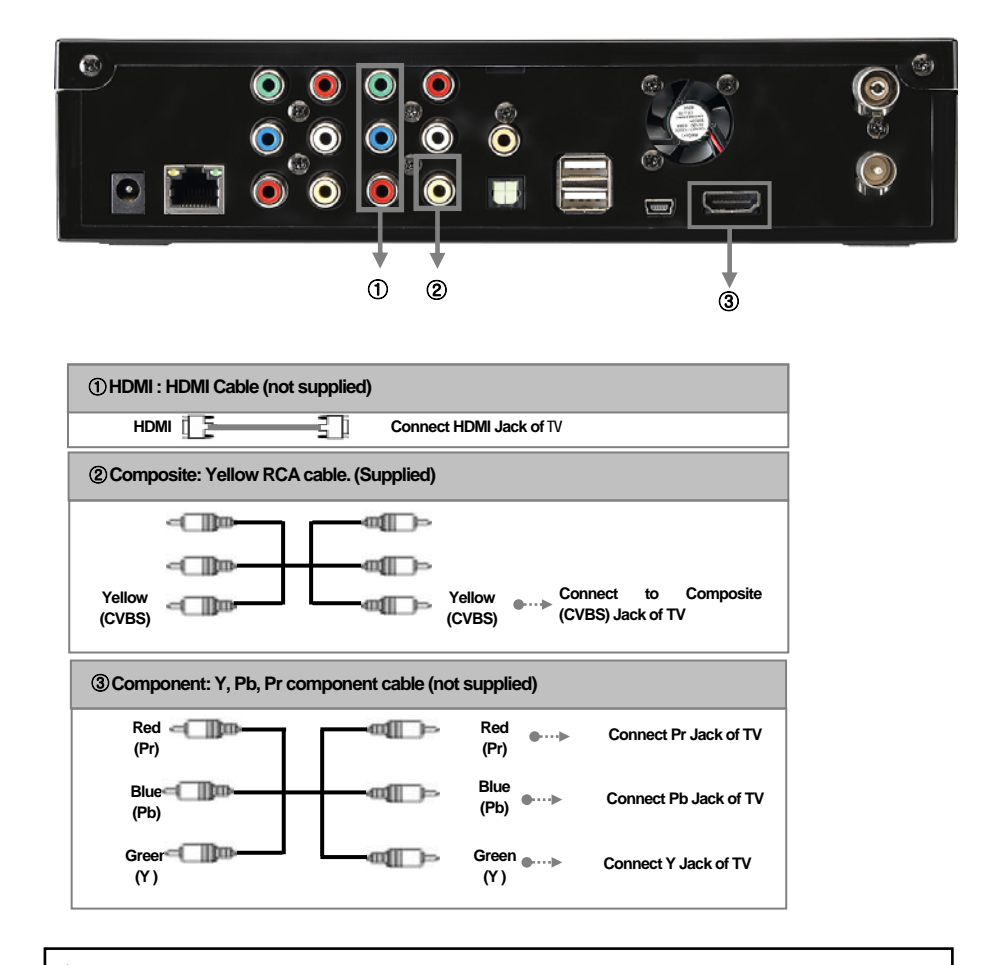

 $\sqrt{}$  If you can not see a normal screen after connecting a video cable, check the followings;

On TV : Switch to video Input Mode: Turn on TV, and switch to the same video input mode as video connection. See TV user manual.

## 5.2 Connect Audio Cable

The PBR-500 supports three types of audio output; "Stereo, Coaxial, Optical". Use audio connection that your TV or Audio set supports. Normally, TV supports stereo audio connection, and this package supplies stereo audio cable.

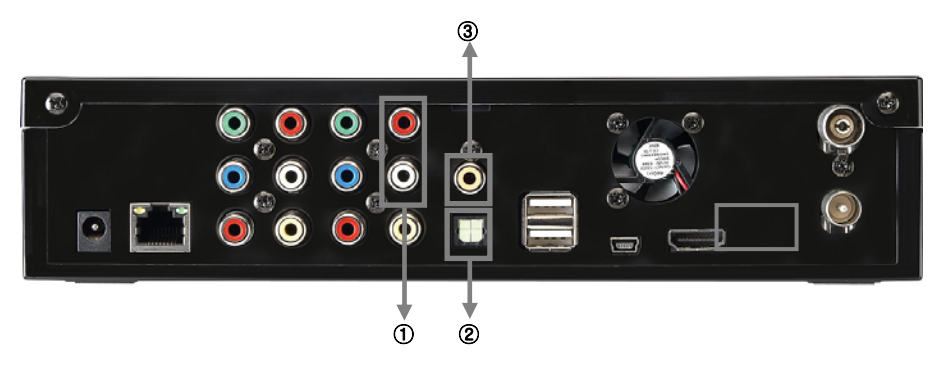

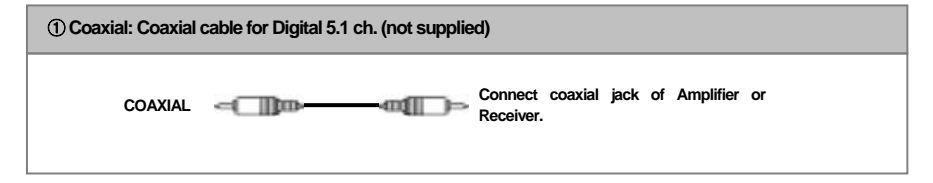

Optical : Optical Cable for Digital 5.1 ch. (not supplied)

 OPTICAL
 OPTICAL
 Connect Optical Jack of Amplifier or Receiver

 $\checkmark$  Don't connect optical and coaxial cable together at the same time.

| ③ Stereo: Red &     | White RCA Cable (sup | pplied) |                     |                               |
|---------------------|----------------------|---------|---------------------|-------------------------------|
| Red<br>(STEREO-R)   |                      |         | Red<br>(STEREO-R)   | ●···· → Connect R Jack of TV. |
| (STEREO-L)<br>White |                      |         | (STEREO-L)<br>White | ●····▶ Connect L Jack of TV.  |

How to Use the Remote Control?

## 6. How to use the Remote Control?

## 6.1 Explanations of the remote buttons.

| This is the explanatio | ns of the remote buttons.                     |                                         |
|------------------------|-----------------------------------------------|-----------------------------------------|
| EPG                    | Record EPG program                            | EPO NIO FI E2                           |
| INFO                   | Show the information of the content           |                                         |
| F1                     | T.B.D (Add a function later)                  |                                         |
| F2                     | T.B.D (Add a function later)                  |                                         |
| POWER                  | Power On / Off the unit                       |                                         |
| SETUP                  | Set up the various configurations of the unit | 4 5 6                                   |
| MUTE                   | Pause the audio sound                         |                                         |
| Numeric Key            | Insert a number                               | 789                                     |
| INS REPLY              | Backward to 10 seconds frame                  |                                         |
| CM SKIP                | Forward 30 seconds frame                      |                                         |
| REW                    | Rewind                                        |                                         |
| SLOW                   | Play back in slow motion.                     | R SLOW FF                               |
| FF                     | Fast Forward                                  |                                         |
| PREV.                  | Previous chapter or file                      | PREV RECEDENCE NEXT                     |
| Rec Schedule           | Set up the Time-Scheduling Recording time     |                                         |
| NEXT                   | Next chapter or file.                         |                                         |
| UP                     | Up navigation button                          |                                         |
| LEFT / REW             | Left navigation button / Rewind               |                                         |
| RIGHT / FF             | Right navigation button / Fast Foward         |                                         |
| DOWN                   | Down navigation button                        | NETURN TIMESHIFT                        |
| OK / Enter             | OK [Enter] button.                            | (1) (1) (1) (1) (1) (1) (1) (1) (1) (1) |
| RETURN                 | Return the previous screen / folder           | HED O                                   |
| Time Shift             | Time-Shift record of the live channel         |                                         |
| HOME                   | Go to the main first page                     | ···· •· •· 🖆                            |
| Vol +                  | Volume up                                     |                                         |
| REC.                   | Direct Record button.                         | ZOOM RECUE                              |
| Vol -                  | Volume down                                   | AUDIO SUBTITLE MEDIATYPE MILTHED        |
| PAUSE                  | Pause the playback of a content               | TOP MENU ANOLE DELETE EXTRA             |
| PLAY                   | Play a content                                |                                         |
| STOP                   | Stop a content playback                       |                                         |
| Repeat (1/ALL)         | Repeat one file or all files                  |                                         |
| Repeat (A<->B)         | Repeat the selected section                   |                                         |
| GOTO                   | Jump into a specific time frame of a content  |                                         |

| TV         | Watch & Record TV channels                    |  |  |
|------------|-----------------------------------------------|--|--|
| AV-IN      | Select AV-IN source (Composite or Component)  |  |  |
| AV-OUT     | Select AV-OUT (TV-OUT)                        |  |  |
| ZOOM       | Zoom video / image playback                   |  |  |
| REC. LIST  | Go to REC. List menu and show the recorded TV |  |  |
|            | channel lists                                 |  |  |
| AUDIO      | Select an audio track                         |  |  |
| SUBTITLE   | Select a subtitle                             |  |  |
| MEDIA TYPE | File sort (Movie, Audio, Photo)               |  |  |
| MultiMEDIA | Play the contents from HDD, USB, Network      |  |  |
| TOP Menu   | Go to Top menu at ISO file                    |  |  |
| ANGLE      | See the Teletext at DVB-T                     |  |  |
| DELETE     | Delete a file                                 |  |  |
| EXTRAS     | T.B.D (Add a function later)                  |  |  |

## 7. Initial Set-up

#### 7.1 Format HDD

After you insert a used or new HDD into PBR-500 and then turn on PBR-500 for the first time, then you have the HDD format page.

You should do the HDD format at PBR-500, otherwise, you can not record TV programs or AV-In.

If you want to use PVR function (Direct Record TV channels, Time-Shift, EPG), you have to do a HDD format in the Probox PBR-500 (Not at a PC).

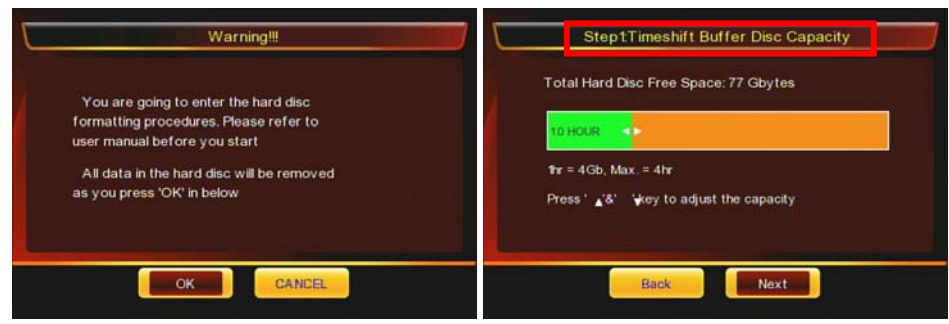

① Press [OK] to start a HDD format.

② Set up the capacity for [TimeShift] function.

| Total Hard Disc Free Space: 73   | Sbytes                | Total Hard Disc Free Space  | e: 36 Gbytes          |
|----------------------------------|-----------------------|-----------------------------|-----------------------|
| Recording Disc -                 | Mutimedia Disc<br>50% | FA T32 Partition<br>50%     | NTFS Partition<br>509 |
| Min. = 10%                       | Min. = 10%            | Mn. = 10%                   | Min. = 0%             |
| Press'⊾'&' '¥key to adjust the c | apacity               | Press' ⊾'&' '¥key to adjust | t the capacity        |
|                                  |                       |                             |                       |

③ Set up the capacity for [Direct Record, EPG] and Multimedia (FAT / NTFS).

④ Multimedia has tow partitions; FAT / NTFS.

-. FAT : Read & Write

-. NTFS : Read only.

If you want to move files from a folder to Multimedia folder or use [Remote Web-Access], then you can only move or copy & paste the files to [FAT] partition.

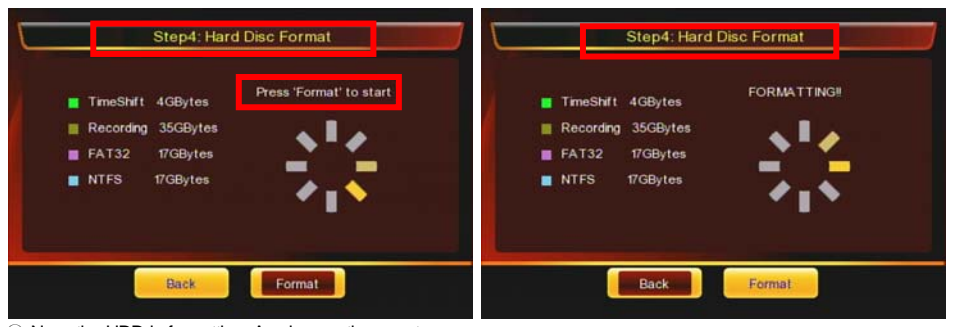

(5) Now, the HDD is formatting. Any key on the remote or front panel is not working at this moment.

(6) Now, the HDD format is running.

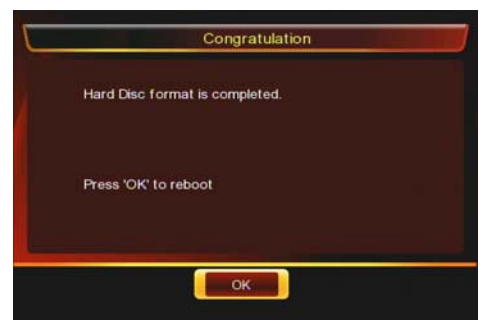

⑥ Now, the HDD format is completed and has four partitions.

-. Time-Shift partition / -. Record partition

-. FAT partition / -. NTFS partition.

### 7.2 Initial basic setup

|    | AUDIO VIDEO<br>DRK SYSTEM | RECORD<br>MISC | Setup |     | AUDIO VIDEO<br>JRK SYSTEM | D RECORD<br>MISC      | Setup |
|----|---------------------------|----------------|-------|-----|---------------------------|-----------------------|-------|
| Ľ. | TV Input                  |                | CATV  | Ľ.  | TV Input                  |                       |       |
| Ç. | DTV Region                |                | Other | Ľ.  | DTV Region                | 1 other               |       |
| 盛  | Channel Scan              |                |       | Č\$ | Channel Scan              | 2 Talwan<br>3 Italy   |       |
| Ċ  | Channel Set               |                | -     | Þ   | Channel Set               | 4 France<br>5 Germany |       |
|    |                           |                |       |     |                           | 6 UK                  |       |

- ① [TV Input] : Select TV-Input type
  - -. Antenna : Connect antenna cable
  - -. CATV : Connect cable TV cable.

2 [DTV Region] : Select a country name that you want to watch Digital TV.

| <u>L's</u> e | TV Input     | Channel Stan        |    | TV Input     | <b>ि</b> किंग्राम्बी इंदर |
|--------------|--------------|---------------------|----|--------------|---------------------------|
| Ľ.           | DTV Region   | CANCEL<br>AUTO SCAN | Ľ. | DTV Region   | CANCEL                    |
| Ľä           | Channel Scan | MANUAL SCAN         | A  | Channel Scan | DTV                       |
| Ö            | Channel Set  |                     | Ċ  | Channel Set  |                           |

③ [Channel Scan] : Scan the channels by auto or manual.

- 4 [Channel Set] : Select analogue or digital TV signal.
  - -. TV : Analogue TV
  - -. DTV : Digital TV.

## 8. The Main Menu Explanations of Probox PBR-500

#### 8.1 Record Analogue & Digital TV Channels

Thanks to having a Hybrid Tuner with the PBR-500, you can watch and record TV (Analogue & Digital) channels with this menu.

Direct Record / Time-Shift / EPG Record,/Time-Scheduling Record / AV-IN Record functions are available at this menu.

Make sure that the PBR-500 is connected to TV and TV should be on AV mode.

While you are watching a channel on TV mode, you can record another channel on AV mode with the PBR-500.

8.1.1. Direct Record Analogue & Digital TV Channels.

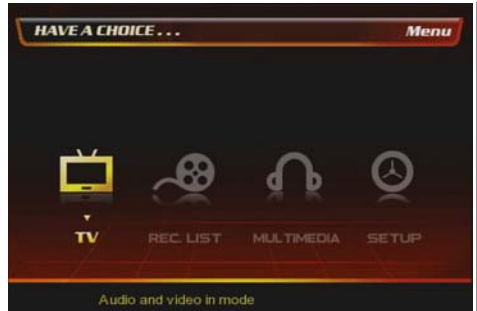

① At the main page, select [TV] icon.

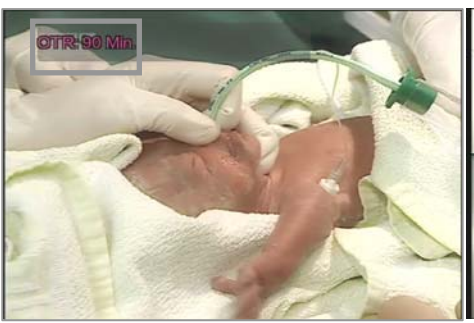

 (3) If you press [Record] button one by one then the recorded time is increased up to 240minutes.
 (30->60->90->120->180->240minutes->Off)

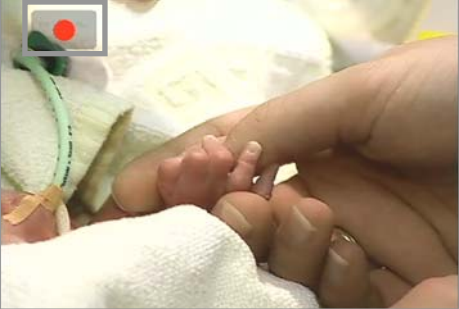

(2) Press [Record] button on the remote then the record icon at the top-right is shown.

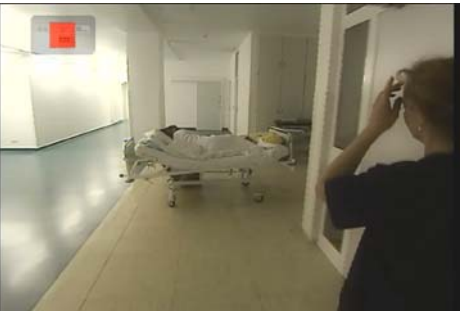

④ If you want to stop the recording TV channel, then press [Stop] button on the remote. Refer to the next chapter [8.2 REC. List] for more detail.

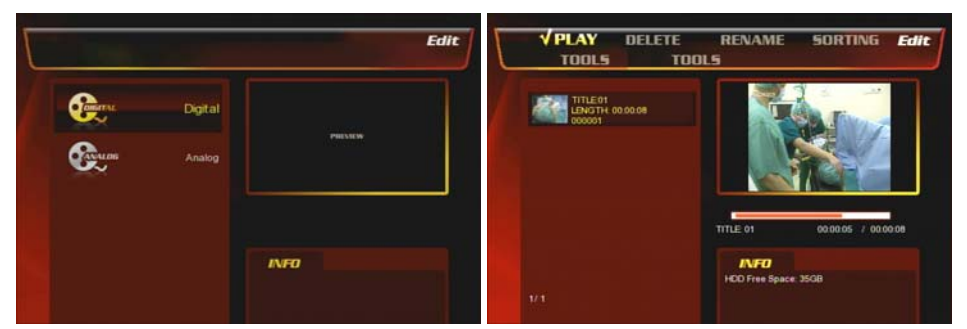

 $(\ensuremath{\mathbb{5}})$  If you want to watch the recorded TV channels then go to [REC. List] menu and select [Digital] or [Analog] menu.

6 You can find the recorded lists here and play the lists.

#### 8.1.2. Time-Shift Record.

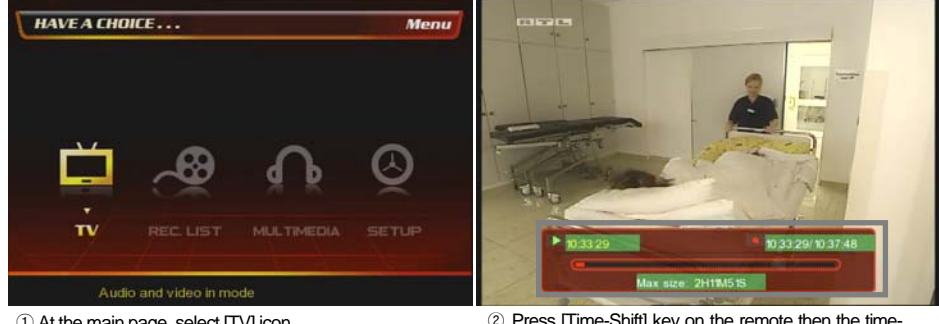

1 At the main page, select [TV] icon.

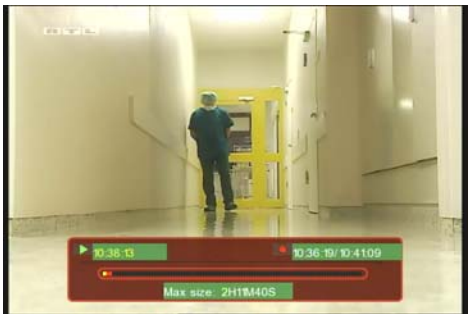

③ Press [Play] button on the remote then it resumes from the paused frame.

2 Press [Time-Shift] key on the remote then the timeshift progress bar is shown at the bottom of TV.

| 10:38:18 |                    | 10:36:19/10:41:09 |
|----------|--------------------|-------------------|
| <b>C</b> |                    |                   |
|          | Max aize: 2H11MAOS |                   |

: Play progress bar. 

: Time-Shift progress bar.

#### 8.1.3. EPG Record.

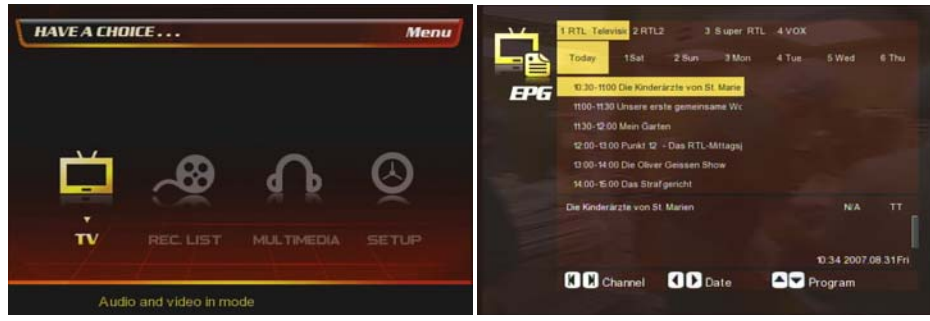

① At the main page, select [TV] icon.

② Press [EPG] button on the remote and then you will have the EPG program page as the above.

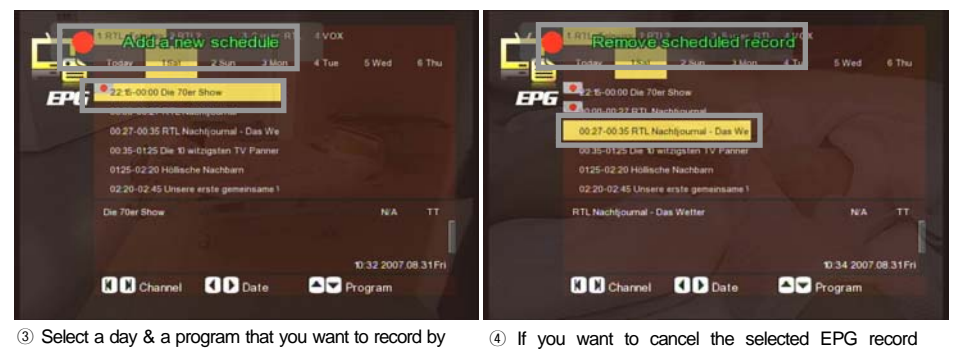

③ Select a day & a program that you want to record by pressing [Rec. Schedule] button on the remote. Then it added a new schedule as the above.

e above. selected list on the remote again, and then it will be removed as the above.

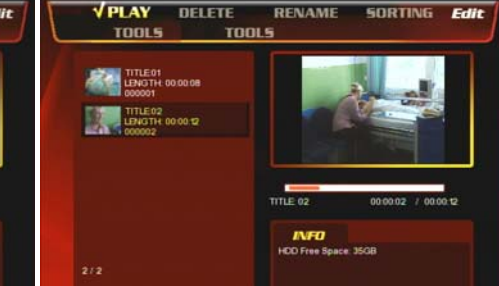

program, then press [Rec. Schedule] button at the

⑤ You can see the recorded list at [REC. List] menu. Refer to the next chapter [8.2 REC. List] for more detail.

INFO

6 You can find the recorded list by EPG record.

#### 8.1.4. Time-Scheduling Record.

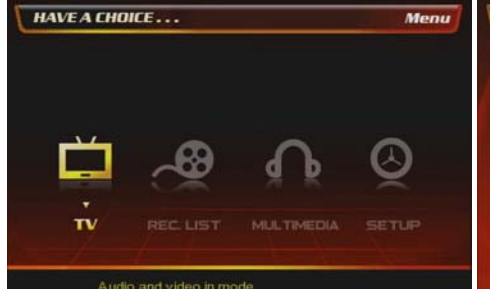

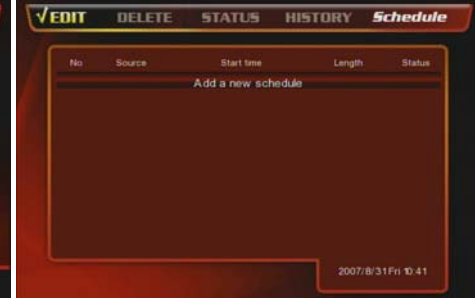

① At the main page, select [TV] icon.

② Press [REC. Schedule] button on the remote and then you will have the Time-Scheduling-Record page as the above.

Complete editing a schedule?

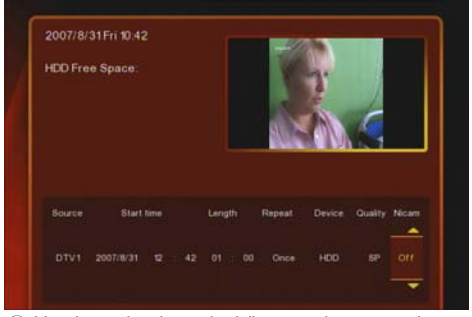

③ You have the time-scheduling-reoord page as the above and select & set up of TV Channel / Start Time / Length / Repeat period / Record Path / Quality, etc.

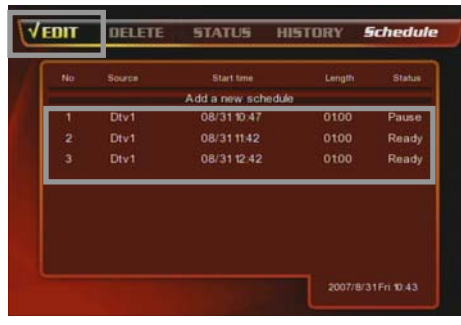

 EDIT
 JDELETE
 STATUS
 HISTORY
 Schedule

 No
 Source
 Start time
 Leigth
 Status

 Add a new schedule
 Add a new schedule
 Status
 Pause

 1
 Div1
 08/3110/47
 0100
 Pause

 2
 Div1
 08/311142
 0100
 Ready

 3
 Div1
 08/3112/42
 0100
 Ready

4 After set up the configuration, press [OK] key on the

remote then there will be confirmation window as the

above and select [Confirm].

(5) Then the selected channel is added as the above.

 If you want to delete the selected TV channel, then go to [Delete] menu and select a program file and press [OK] on the remote.

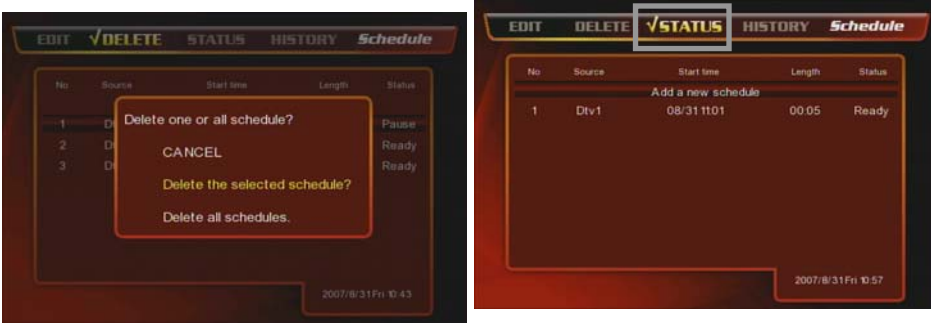

 $\ensuremath{\overline{\textit{\textit{O}}}}$  Select one of the three menu to cancel the time-scheduling-record.

(a) If you want to check the status of the selected record list then go to [Status] menu and then you can see the status detail.

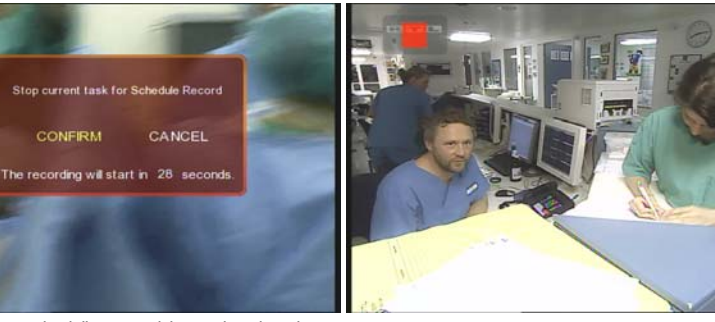

(8) When the time-scheduling-record is coming then it shows the question prompt and select [Confirm] or just leave it then it starts the recording automatically.

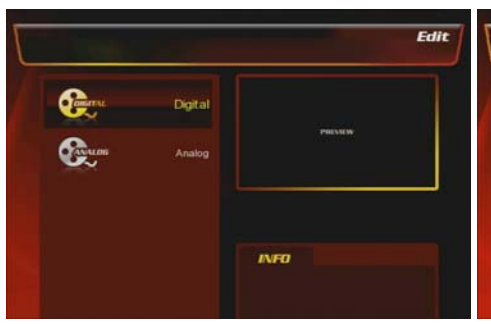

 M After the record is completed, then you can go to the [Status] menu and check the recording status.

(9) If you want to stop the record, then press [Stop] button on the remote and then select [Confirm].

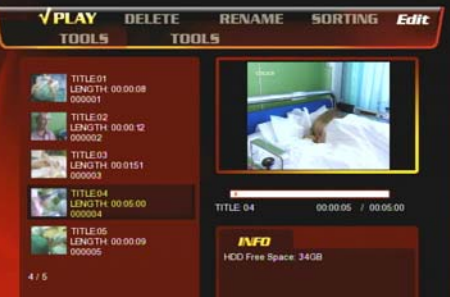

(f) After the recording is completed, then you can go to the [REC. List] menu and find the recorded lists.

53

#### 8.1.5. AV-IN Record.

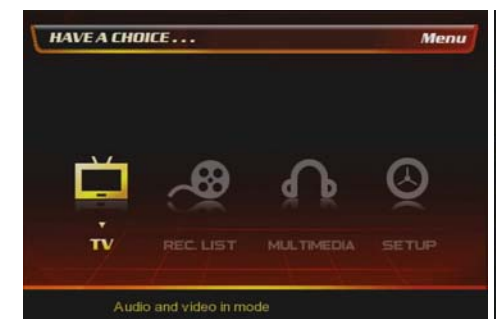

1 At the main page, select [TV] icon.

② Press [Source] button several times on the remote until you have the screen that you connected to PBR-500 with a external analogue AV device.

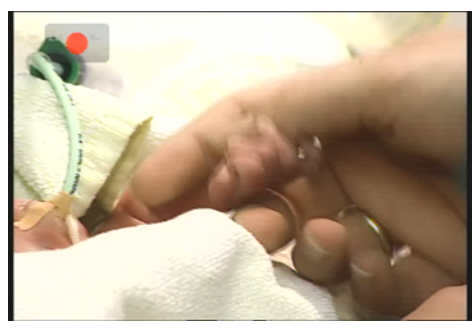

③ Press [Record] button on the remote then it starts the recording the analogue contents into the digital contents from the external AV device.

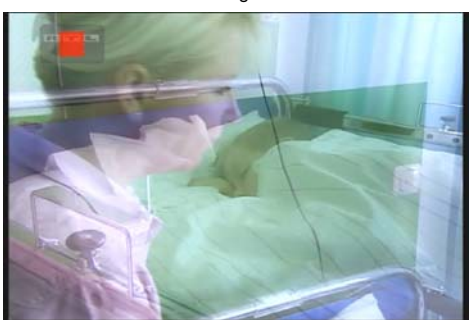

4 If you want to stop the recording then press [Stop] button on the remote.

## 8.2 REC. LIST

You can see the recorded lists of the analogue & digital TV channels here and playback or move, delete, rename, etc the lists.

8.2.1. Digital Recorded Lists

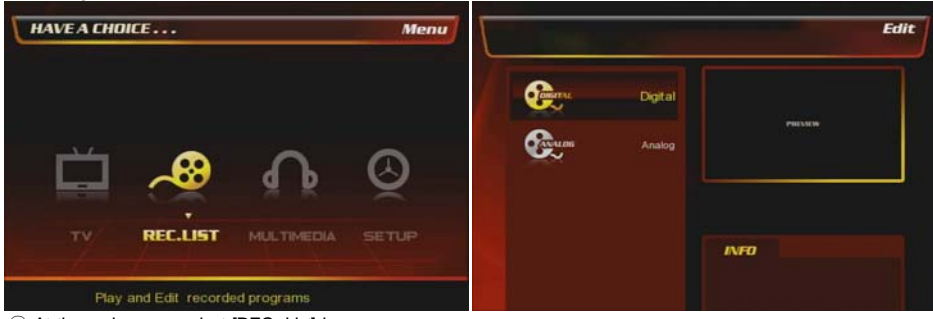

① At the main page, select [REC. List] icon or press [REC. List] button on the remote.

② Select [Digital]

 VPLAY
 DELETE
 RENAME
 SORTING
 Edit

 TODIS
 TODIS

 Interview
 Interview

 Interview
 Interview

 Interview
 Interview

 Interview
 Interview

 Interview
 Interview

 Interview
 Interview

 Interview
 Interview

 Interview
 Interview

 Interview
 Interview

 Interview
 Interview

 Interview
 Interview

 Interview
 Interview

 Interview
 Interview

 Interview
 Interview

 Interview
 Interview

 Interview
 Interview

 Interview
 Interview

 Interview
 Interview

 Interview
 Interview

 Interview
 Interview

 Interview
 Interview

 Interview
 Interview

 Interview
 Interview

 Interview
 Interview

 Interview
 Interview

 Interview
 Interview

 Interview
 Interview

 Interview
 Interview

 Interview
 Interview

 Interview
 Interview

 Interview
 <td

3 You can play, delete, rename, sort, title edit, tools the files.

For more detail how to rename, delete, sorting, Title Edit, Tools, see the next 8.2.2 chapter.

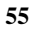

### 8.2.2. Analogue Recorded Lists

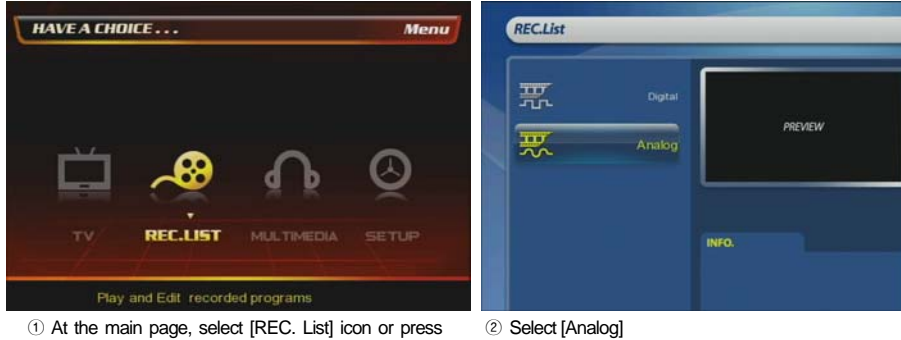

1) At the main page, select [REC. List] icon or press [REC. List] button on the remote.

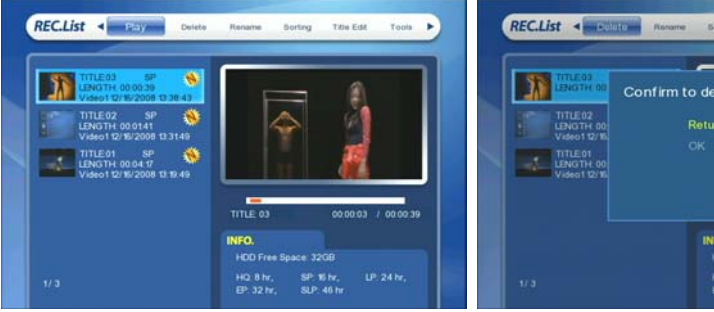

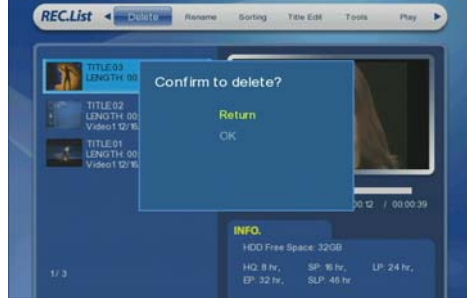

③ You can play, delete, rename, sort, title edit, tools the files.

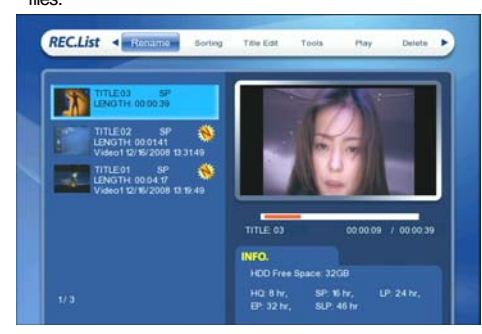

④ You can delete the selected files.

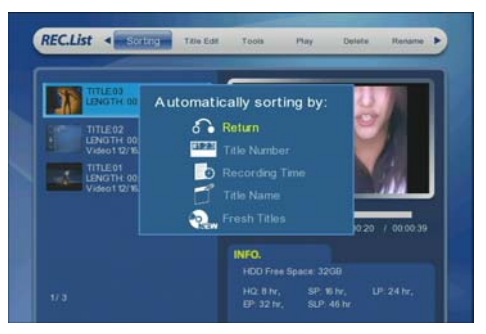

 $\ensuremath{\mathfrak{5}}$  You can change the file name by using a virtual keyboard.

6 Sort the files by 'Title Number', 'Recording Time', 'Title Name', 'Fresh Titles'.

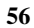

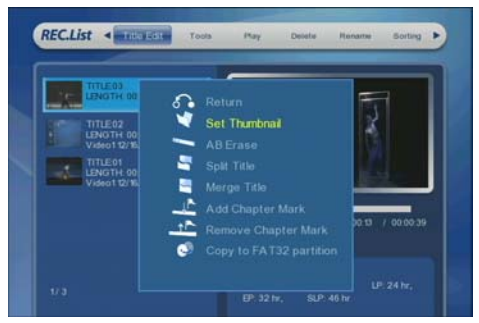

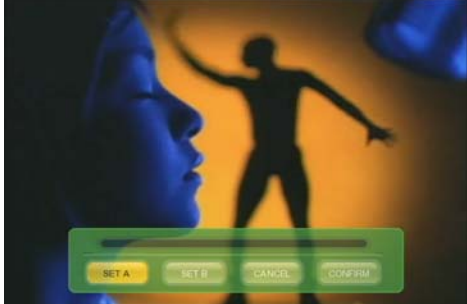

[Set Thumbnail]:

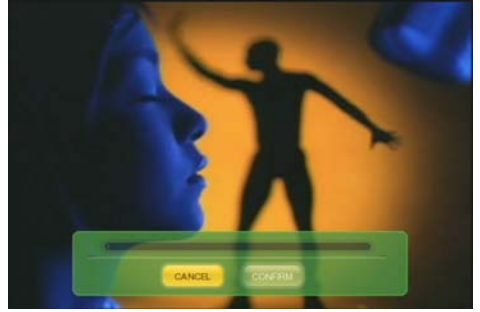

 $( \ensuremath{\mathfrak{I}}\xspace)$  [Split Title] : Divide on title into two titles.

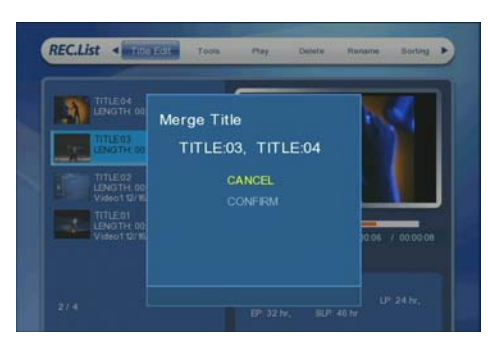

0 [Merge Title] : Merge two titles into one title.

 $(\ensuremath{\$})$  [AB Erase] : Remove from SETA to SETB area.

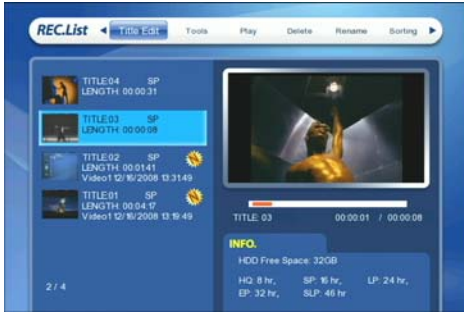

(9-(a) Now, there is a new title (TITLE4) which was divided from Title 3.

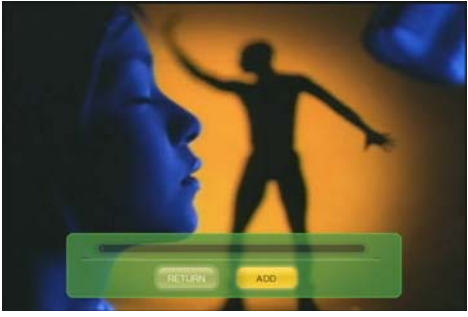

m [Add Chapter Mark] : Give chapters to a file for easy chapter by chapter skip.

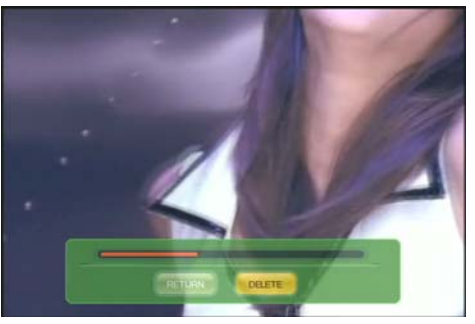

 RECLES
 Text
 Yes
 Net
 Net
 Sector

 Image: Sector
 Text
 Sector
 Sector
 Sector

 Image: Sector
 Text
 Sector
 Sector
 Sector

 Image: Sector
 Text
 Sector
 Sector
 Sector

 Image: Sector
 Text
 Sector
 Sector
 Sector

 Image: Sector
 Text
 Sector
 Sector
 Sector
 Sector

 Image: Sector
 Text
 Sector
 Sector
 Sector
 Sector
 Sector
 Sector
 Sector
 Sector
 Sector
 Sector
 Sector
 Sector
 Sector
 Sector
 Sector
 Sector
 Sector
 Sector
 Sector
 Sector
 Sector
 Sector
 Sector
 Sector
 Sector
 Sector
 Sector
 Sector
 Sector
 Sector
 Sector
 Sector
 Sector
 Sector
 Sector
 Sector
 Sector
 Sector
 Sector
 Sector
 Sector
 Sector
 Sector
 Sector
 Sector
 Sector
 Sector
 Sector
 Sector
 Sector
 Sector
 Sector

 $\textcircled{\sc e}$  [Remove Chapter Mark] : Remove the marked chapter.

(ii) [Copy to FAT32 partition] : Copy & Paste the selected file to FAT32 partition and then you can see the files at a PC.

At a PC, you can not access the partition for Recording but only can access to FAT & NTFS.

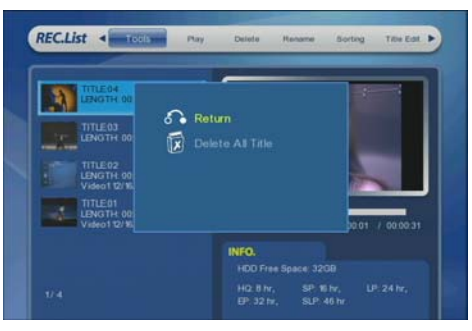

(1) [Tools] : Delete all files at one time.

### 8.3 Multimedia

Play back the contents (Movie, Audio, Photo) from a HDD, Network (LAN / Wireless) connections and an external USB storage.

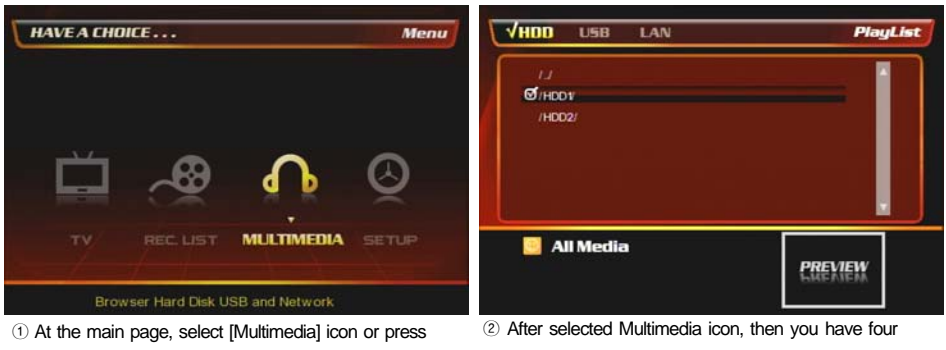

[M.MEIDA] button on the remote.

sub-icons (HDD, LAN, USB)

If you press [Media Type] button on the remote then PBR-500 sort the file types as the below;

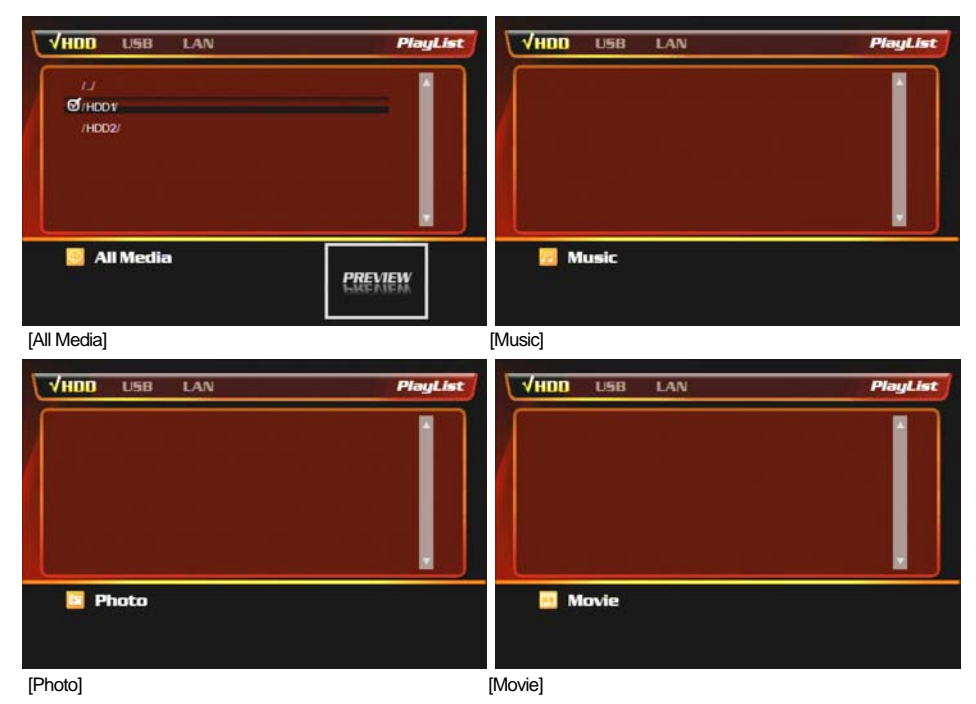

③ You can also sort the files by using [MEDIA TYPE] on the remote control such as movie, audio, photo.

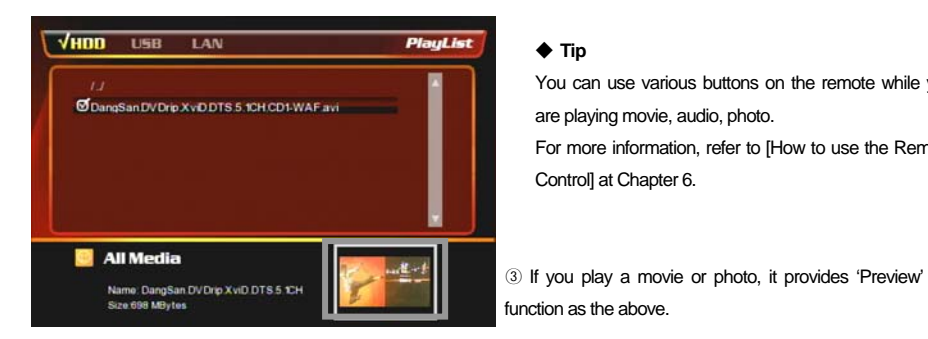

## 8.4 Setup

Set up the various configurations of Probox PBR-500. 8.4.1. TV

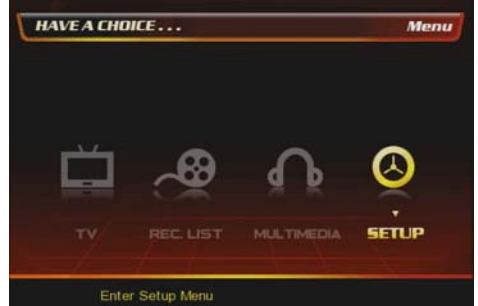

1 At the main page, select [Setup] icon or press [SETUP] button on the remote.

#### √т∨ AUDIO VIDEO RECORD Setup NETWORK SYSTEM MI5 C TVInnpus Ľ. TV Input Ľ0 DTV Region ଷ ĽQ. Ö Channel Set

You can use various buttons on the remote while you

For more information, refer to [How to use the Remote

are playing movie, audio, photo.

Control] at Chapter 6.

(2) [TV Input] : Select TV-Input type Antenna : Connect antenna cable CATV : Connect cable TV cable.

♦ Tip

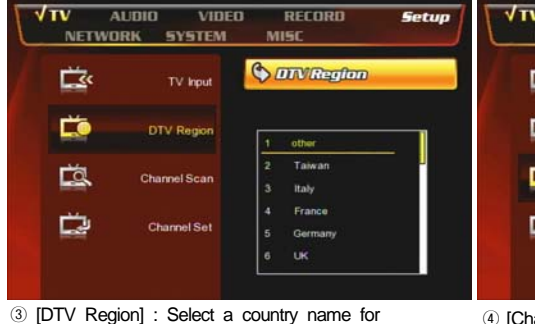

Digital TV signal reception.

√т∨ AUDIO VIDEO RECORD Setup NETWORK SYSTEM MISC Channel Scan Ľ.s. Ľ. DTV Region CANCEL MANUAL SCAN Ľā. Ċ. Channel Set

④ [Channel Scan] : You can scan TV channels automatically or manually.

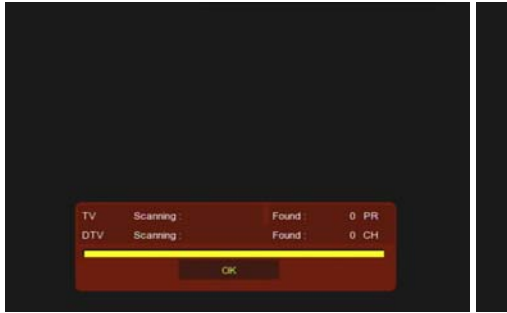

Manual Scan • •

(5) [AUTO SCAN] : The Probox PBR-500 is scanning the channels automatically.

6 [MANUAL SCAN] : You can scan a channel manually.

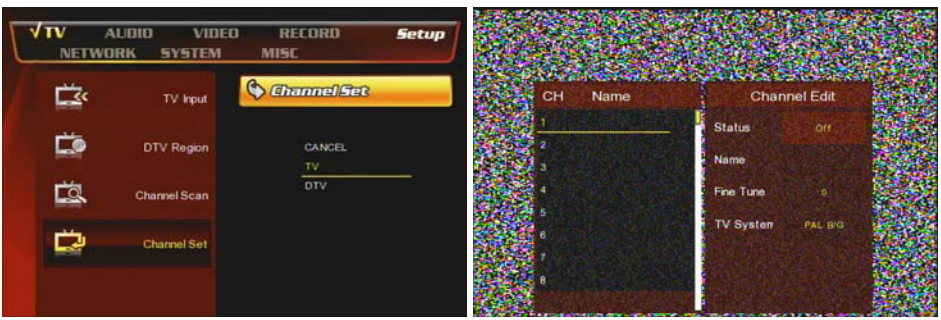

1 [Channel Set] : You can make book-mark for the favorite channels of analogue & digital channels.

#### 8.4.2. Audio

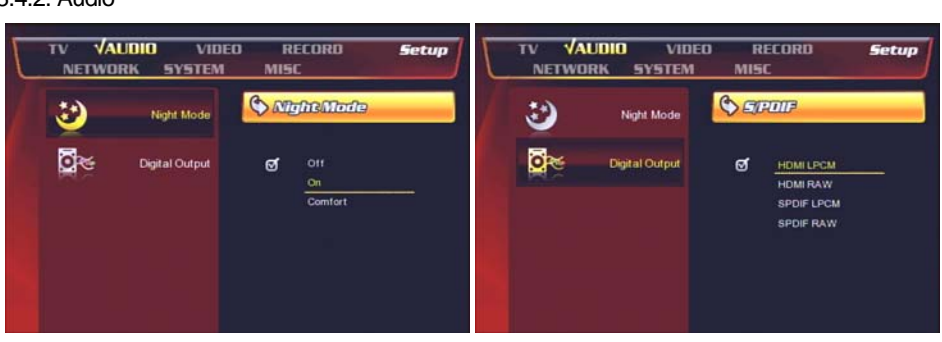

(2) [Digital Output] : Select an Audio-out

1 [Night Mode] :

Off : Turn off the bass sound

On : Turn on the bass sound

Comfort : The bass sound is between Off & On.

#### 8.4.3. Video

| TV A<br>NETWO | IUDIO <b>VIDE</b><br>IRK SYSTEM | O RECORD<br>MISC               | Setup  | TV AI          | udio <b>(Video</b><br>RK System | RECORD<br>MISC | Setup          |
|---------------|---------------------------------|--------------------------------|--------|----------------|---------------------------------|----------------|----------------|
|               | Aspect Ratio                    |                                |        |                | Aspect Ratio                    |                | Letter Box 4 3 |
| ۲             | Brightness                      | Pan Scan 4.3<br>Letter Box 4.3 | ()<br> | *              | Brightness                      |                |                |
| 0             | Contrast                        | Ø <u>189</u>                   |        | Q              | Contrast                        |                |                |
|               | TV System                       |                                |        |                | TV System                       |                | NTSC           |
|               |                                 |                                |        |                |                                 |                |                |
| ① [Aspect F   | Ratio] : Select a               | a proper ratio.                |        | ② [Brightness] | ] : Adjust the brig             | phtness        |                |
| TV A<br>NETWO | ILDIO <b>VIDE</b><br>IRK SYSTEM | O RECORD<br>MISC               | Setup  |                | UDIO <b>VIDEO</b><br>RK SYSTEM  | RECORD<br>MISC | Setup          |

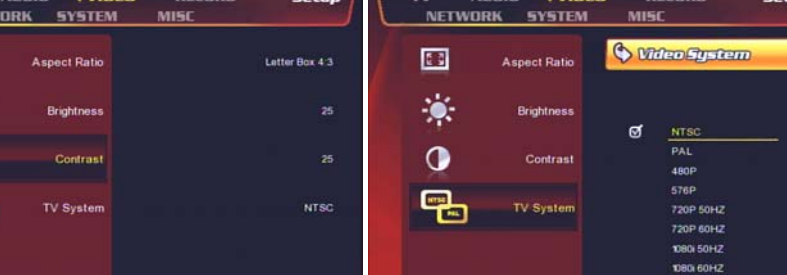

③ [Contrast] : Adjust the contrast

8.4.4. RECORD

-

۲

0

④ [TV System] : Select a proper TV-Out

Quality

ent Timeshift

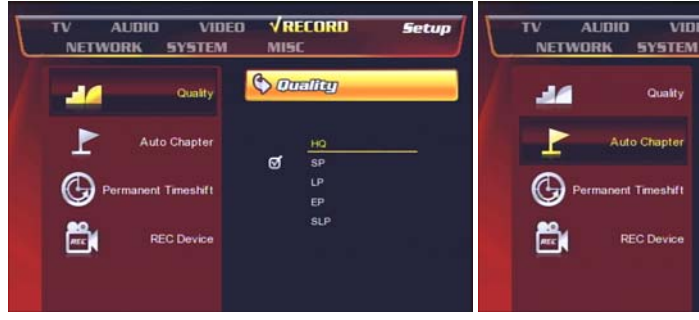

1 [Quality] : Select a recording quality that you want.

 [Auto Chapter] : Add chapters while you are recording in order to skip chapter by chapter.

ଷ 20 Mi

MIS

Auto Chapter

Setup

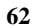

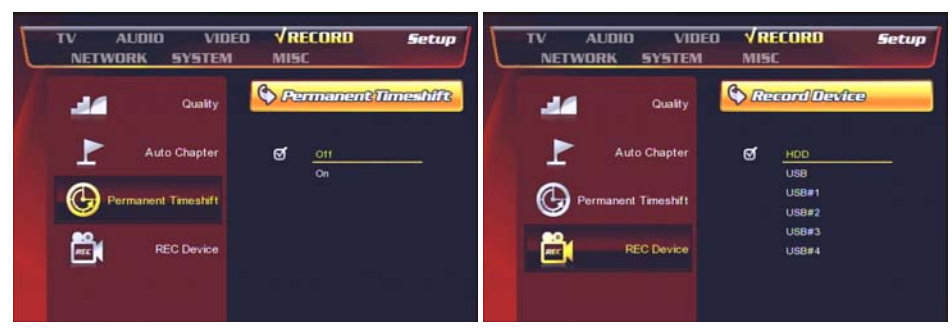

③ [Permanent Timeshift] : If [On] then the timeshift function will be running automatically if you press [Pause] button on the remote while you are watching a TV channel.

④ [REC Device] : Select a storage method that you want to save the recorded channels into.

#### 8.4.5. Network ; Refer to Chapter 2 for more detail.

| tv audio<br>√Network sys | VIDEO RECORD Setup<br>TEM MISC | TV ALDIO VIDE<br>VNETWORK SYSTEM | O RECORD <b>Setup</b><br>MISC |
|--------------------------|--------------------------------|----------------------------------|-------------------------------|
| Wred Lan Se              | fup ON 192 158 10 101          | 💶 Wred Lan Setup                 | ON 192,168 10 101             |
| (19) Wireless Se         | tup ON : DHCP Not ready!!      | (III) Wireless Setup             | ON : DHCP Not ready!!         |
|                          | lin.                           |                                  |                               |
|                          |                                |                                  |                               |
|                          |                                |                                  |                               |

1 [Wired LAN Setup] : Set up the LAN connection configurations.

(2) [Wireless Setup] : Set up the wireless connection configurations.

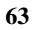

### 8.4.6. System

|         | AUDIO VIDE<br>/ORK <b>√SYSTEM</b> | O RECORD<br>MISC               |     | ALIDIO VID<br>WORK <b>VSYSTEN</b> | EO RECORD <b>Setup</b><br>MISC |
|---------|-----------------------------------|--------------------------------|-----|-----------------------------------|--------------------------------|
|         | Menu Language                     | C Menu Languag                 | -   | Menu Language                     | S There                        |
| $\odot$ | Time                              | English<br>Español<br>Francais | - © | Time                              | Manual<br>Auto (via TV)        |
| J.      | HDD Format                        | Deutsch<br>Italiano            |     | HDD Format                        |                                |
| 9       | Restore Default                   | Dutch<br>Pyccusi               | 5   | Restore Default                   |                                |
| Ċ       | PowerOff mode                     |                                | د   | PowerOff mode                     |                                |

① [Menu Language] : Select a language

#### ★ Very Important ★

2 [Time] : Set the time of the unit. This affects on the time-schedule record, EPG.

If you want to use PVR function (Direct Record TV channels, Time-Shift, EPG), you have to do a HDD format in the Probox PBR-500 (Not at a PC).

| TV AUDIO VIDEO RECORD Setup<br>NETWORK VSYSTEM MISC                            | Warning!!                                                                                                    |
|--------------------------------------------------------------------------------|----------------------------------------------------------------------------------------------------|
| Menu Language                                                                  | You are going to enter the hard disc<br>formatting procedures. Please refer to<br>user manual before you start<br>All data in the hard disc will be removed<br>as you press 'OK' in below |
| Restore Default                                                                | OK                                                                                                    |
| ③ [HDD Format] : Do a HDD format for using PVR function.                       | Press [OK] to start a HDD format.                                                                                                    |
| Step tTimeshift Buffer Disc Capacity                                           | Step2:Recording & Multimedia Disc Capacity                                                                                                    |
| Total Hard Disc Free Space: 77 Gbytes                                          | Total Hard Disc Free Space: 73 Gbytes                                                                                                    |
|                                                                                | Recording Disc Multimedie Disc 50%                                                                                                    |
| fhr = 4Gb, Max. = 4hr<br>Press ' <b>∡'&amp;</b> ' '¥rey to adjust the capacity | Min. = 10% Min. = 10%<br>Press ′_≰%' '∳key to adjust the capacity                                                                                                    |
| Back                                                                           | Back Next                                                                                                    |

 $(\mathbf{5})$  Set up the capacity for [TimeShift] function.

<sup>(6)</sup> Set up the capacity for [Direct Record, EPG] and Multimedia (FAT / NTFS).

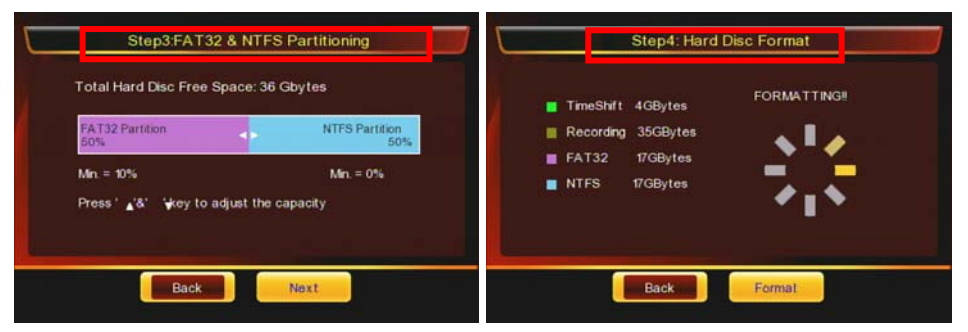

1 Multimedia has tow partitions; FAT / NTFS.

-. FAT : Read & Write

-. NTFS : Read only.

If you want to move files from a folder to Multimedia folder or use [Remote Web-Access], then you can only move or copy & paste the files to [FAT] partition.

 $\ensuremath{\textcircled{B}}$  Now, the HDD is formatting. Any key on the remote or front panel is not working at this moment.

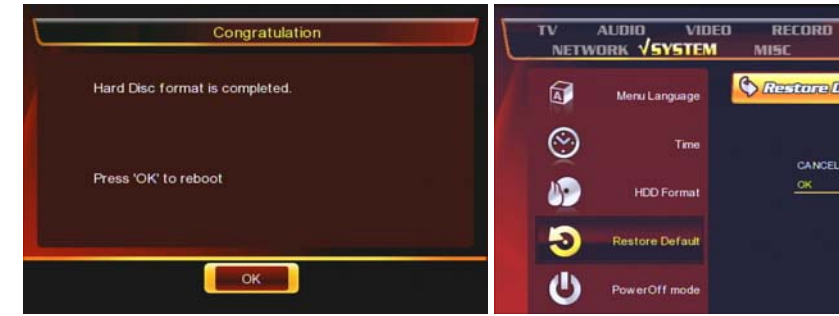

(9) Now, the HDD format is completed and has four partitions.

-. Time-Shift partition /-. Record partition / -. FAT partition -. NTFS partition.

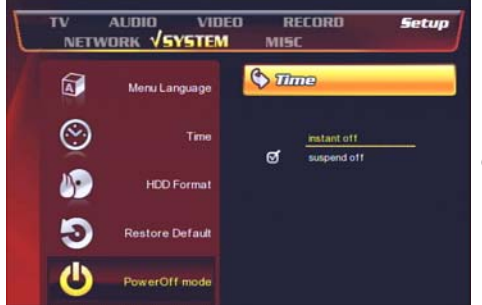

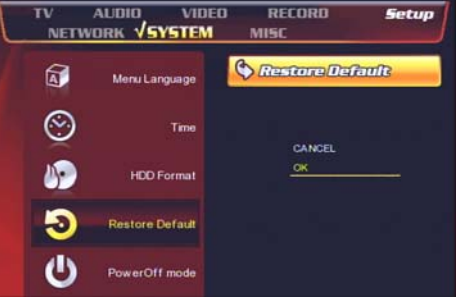

1 [Restore Default] : Make the unit to factory reset. You need to set up all configurations again after do this menu.

(1) [Power Off mode]

- -. Instant Off : Turn off the unit now.
- -. Suspend Off : the unit goes to [sleep] mode. For the Remote Web-Access / Bittorrent Download, you should select this mode.

#### 8.4.7. MISC

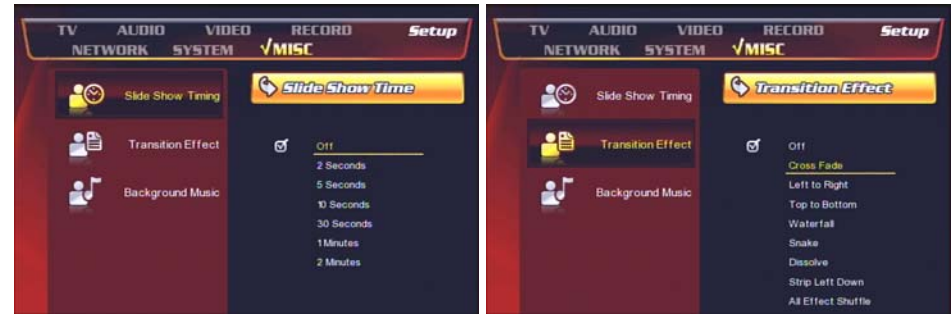

1 [Slide Show Timing] : Set the slide time interval.

2 [Transition Effect] : Give the slide-show effect.

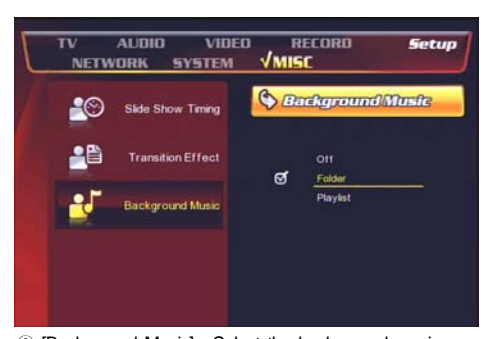

③ [Background Music] : Select the background music playback path.

**Remote Web-Access** 

&

**Torrent Downloading** 

## 9. Remote Web-Access & Torrent Download

#### [Remote Web-Access] & [Torrent Download] function is the very unique function of the PBR-500.

You can access to the Probox PBR-500 through web-browser and can

- 1) Download the files from the Probox PBR-500 to a local PC
- 2) Set up the time-scheduling recording time to the PBR-500 throurh Web-browser remotely.
- 3) Check the recording status at the PBR-500.
- 4) Download the Torrent files to the PBR-500 directly.

In order to use this function, you need to connect PBR-500 to a router and do [Port Forwarding / Port number : 80] or [DMZ Server] at the router. For more information how to setup the [Port Forwarding], refer to the manual of the router you are using.

At the Probox PBR-500, you need to set up the below;

- -. IP Address : set the fixed private IP address to PBR-500
- -. Subnet Mask : 255.255.255.0
- -. Default Gateway : set the IP address of the public IP address of the router
- (If the router is using a dynamic public IP address then you need to use DDNS function of the router).
- -. DNS Server IP Address : For Bittorrent Download, you need to put the DNS server IP Address.

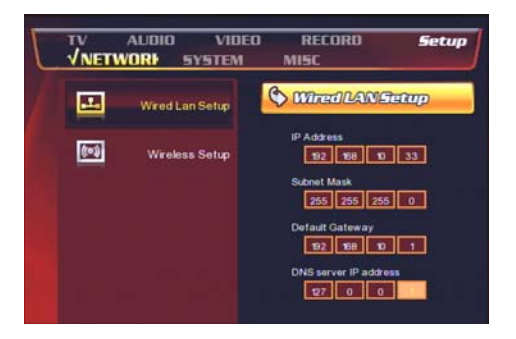

| 1 | O    |
|---|------|
| 0 | a    |
|   | - 12 |

#### 9.1.1. System Info.

You can access to the PBR-500 through the web-browser and check the status such as the total or used capacity of each partition, recording result, system time information, etc.

| HDD FREE SPACE                    |       |          |       |                                 |
|-----------------------------------|-------|----------|-------|---------------------------------|
| NAME                              | TOTAL | USED     | AVAIL | USE                             |
| HDD1                              | 147G  | 5949M    | 142G  | 3,93%                           |
| REC                               | 295G  | 2049M    | 293G  | 0,68%                           |
| HDD2                              | 147G  | 70724K   | 147G  | 0.05%                           |
|                                   |       |          |       |                                 |
| TIMESHIFT                         | 4109M | 266K     | 4109M | 0.01%                           |
| TIMESHIFT                         | 4109M | 266K     | 4109M | 0.01%<br>0 Item(s)              |
| TIMESHIFT RECORD LIST HISTOR LIST | 4109M | 266K     | 4109M | 0, 01%                          |
| TIMESHIFT                         | 4109M | <br>266K | 4109M | 0,01%<br>0 Item(s)<br>0 Item(s) |

#### HDD FREE SPACE

- -. Name : the name of each partition
- -. Total : the total capacity of each partition
- -. Used : used capacity of each partition
- -. Avail : Available capacity you can use later of each partition.
- -. Use : the used percentage of each partition.
- -. HDD1/2: this is a partition you can see at a PC and upload or download the files to / from here.
- -. REC : the recorded files (Direct / Time-Scheduling Recording / EPG Recording) are supposed to be saved into this partition and you can only see this partition through web-browser and can not see this at a PC by using USB cable connection.
- -. TIME SHIFT : the time-shift recorded file is written into this partition.

#### RECORD LIST

The Time-Scheduling Recording Lists or AV-IN Recording lists are shown at this field. If you click the number beside [Item(s)], then it goes to [Record List] menu.

#### HISTORY LIST

It shows the recording result as "OK" or "Fail"

#### SYSTEM TIME

- -. PVR System Clock : the current time information of the PBR-500 you are using now.
- -. This Computer : the current time information of the PC you are using now.
- -. User Input : if you want to change the current time of the PBR-500, then click this and set up of the time and press [Apply]

## 9.1.2. File List

[File List] : Access to the HDD inside of the Probox PBR-500 and get the files from PBR-500 to the local PC you are using.

| FileList         HOME > FLELST           © SHOW FILE LIST                                                             | System Info FileList | RecoroList | HistoryList Torrer | it Setup      |
|----------------------------------------------------------------------------------------------------|----------------------|------------|--------------------|---------------|
| SHOW FILE LIST     SHOW FILE LIST     POLDER/FILE NAME     LAST MODIFY     SIZE     DO1     DO2                       | FileList             |            |                    | HOME - FLEUST |
| Q         /           FOLDER / FILE NAME         LAST MODIFY           G         //////////////////////////////////// | SHOW FILE LIST       |            |                    |               |
| FOLDER/FILENAME LAST MODIFY SIZE                                                                                      | 911                  |            |                    |               |
| - H001                                                                                                    | FOLDER / FILE NAME   |            | LAST MODIFY        | SIZE          |
| C H002                                                                                                    | -                    |            |                    |               |
|                                                                                                    | C H001               |            |                    |               |
|                                                                                                    | CO HDD2              |            |                    |               |
|                                                                                                    |                      |            |                    |               |
|                                                                                                    |                      |            |                    |               |
|                                                                                                    |                      |            |                    |               |
|                                                                                                    |                      |            |                    |               |
|                                                                                                    |                      |            |                    |               |
|                                                                                                    |                      |            |                    |               |
|                                                                                                    |                      |            |                    |               |
|                                                                                                    |                      |            |                    |               |
|                                                                                                    |                      |            |                    |               |

For example, if you click [HDD1] folder then you can access to the HDD1 folder as below;

|                           | Recorolist | HistoryList | Turrenc  | secup           |
|---------------------------|------------|-------------|----------|-----------------|
| FileList                  |            |             |          | HOME > FILELIST |
| SHOW FILE LIST            |            |             |          |                 |
| 9,   /HDD1/               |            |             |          |                 |
| FULDER / FILE NAME        |            | LAI         | T MODIFY | SIZE            |
|                           |            |             |          |                 |
| ALLMEDIA                  |            |             |          |                 |
| CO MUSIC                  |            |             |          |                 |
| Movie                     |            |             |          |                 |
| СРНОТО                    |            |             |          |                 |
| Recycled                  |            |             |          |                 |
| System Volume Information |            |             |          |                 |
| Corrent                   |            |             |          |                 |
|                           |            |             |          |                 |
|                           |            |             |          |                 |
|                           |            |             |          |                 |
|                           |            |             |          |                 |
|                           |            |             |          |                 |

And then select a file and download the file into your local PC you are using now.

| 7 | A |
|---|---|
| 1 | U |

## 9.1.3. Record List

You can do the time-scheduling recording at this menu from Analogue or DTV or AV-IN.

| LIST   |                  |                              |                             |                                            | HOME - RECORDL    |
|--------|------------------|------------------------------|-----------------------------|--------------------------------------------|-------------------|
| D LIST |                  |                              |                             | NOW                                        | 2009/03/17 16:42: |
| SOURCE | ST.              | ART DATE                     | LENGTH                      | 1                                          | STATUS            |
|        |                  |                              |                             |                                            |                   |
|        |                  |                              |                             |                                            |                   |
|        |                  |                              |                             |                                            |                   |
|        | D LIST<br>SOURCE | LIST<br>D LIST<br>SOURCE 57. | D LIST<br>SOURCE START DATE | LIST<br>D LIST<br>SOURCE START DATE LENGTH | LIST NOW          |

[New] : Add a new time-scheduling recording list [Delete] : delete the scheduled list.

If you press [New] button then you will have the below mene.

| SHOW RECORD LIST         NOW           SOLUTE:         *** select ligut ** *           SOLUTE:         PR29           SOLUTE:         *** Select OTV Ch. ** *                    | HOUE - RECORDU    |
|----------------------------------------------------------------------------------------------------|-------------------|
| SHOW RECORD LIST         NOW           KOLINEX         Immunolity           SOLINEX         Immunolity           SOLINEX         Immunolity           SOLINEX         Immunolity | 2009/03/17 16:46: |
| SOLINEE                                                                                                    |                   |
| SOURCE PR23                                                                                                    |                   |
| SOLINCE                                                                                                    |                   |
|                                                                                                    |                   |
| START TIME 2009 / 03 / 17 15 44 ex) year/mon/day hourimin                                                                                                    |                   |
| LENGTH 1 0 ex)hour:min                                                                                                    |                   |
| HEPEAT Select Repeat Type 😿                                                                                                    |                   |
| DEVICE SHOD                                                                                                    |                   |
| ERLALETY == Select Quality == 👀                                                                                                    |                   |

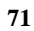
| PECO       | ani ist                |       |                     |        |                    |
|------------|------------------------|-------|---------------------|--------|--------------------|
| RECO       | ADLIS I                |       |                     |        | HOME - RECORDLIS   |
| SHOW R     | ECORD LIST             |       |                     | NOW    | 2009/03/17 16:55:0 |
| SOURCE     | TV v                   |       |                     |        |                    |
| SOURCE     | Video1<br>YPbPr0<br>TV |       |                     |        |                    |
| SOLRCE     | Select DTV CAL         |       |                     |        |                    |
| START TIME | 2009 / 03 / 17         | 16 44 | ex) year/mon/day hr | urtmin |                    |
| LENGTH     | 1 0                    |       | ex)hour:min         |        |                    |
| REPEAT     | Select Repeat Type     | *     |                     |        |                    |
| DEVICE     | • HDD                  |       |                     |        |                    |
| DUALITY    | == Select Quality == 👻 |       |                     |        |                    |
|            |                        |       |                     |        |                    |

1<sup>st</sup> Source : the first [Source] is to select AV-IN or Analogue or DTV.

| SHOW RE    | CORD LIST                            |        |                     |                      |
|------------|--------------------------------------|--------|---------------------|----------------------|
|            |                                      |        |                     | NOW 2009/03/17 17:05 |
| SOURCE     | TV                                   |        |                     |                      |
| SOURCE     | == Select TV Ch. ==                  |        |                     |                      |
| SOURCE     | PR1<br>PR2<br>PR3                    |        |                     |                      |
| START TIME | PR4<br>PR5<br>P86                    | 16 (44 | ex) year/mon/day ho | urtmin               |
| LENGTH     | PR7<br>PR8<br>PR9                    |        | es)hourimin         |                      |
| REPEAT     | PR10<br>PR11<br>PR12                 |        |                     |                      |
|            | PR13                                 |        |                     |                      |
| DEVICE     | PR14<br>PR15                         |        |                     |                      |
| DEVICE     | PR14<br>PR15<br>PR16<br>PR17<br>PR18 | 1      |                     |                      |

2<sup>nd</sup> Source : If you select [TV] which means the analogue TV then you will have the analogue channels as the above.

| 70 |  |
|----|--|
| 12 |  |
|    |  |

| RECOR      | DLIST                                         |       |                     |        | HOUR + BECORDURS   |
|------------|-----------------------------------------------|-------|---------------------|--------|--------------------|
| SHOW RE    | CORD LIST                                     |       |                     | NOW 2  | 009/03/17 17:06:49 |
| SOURCE     | DTV                                           |       |                     |        |                    |
| SOURCE     | $\simeq \text{Select TV Ch} \simeq   \forall$ |       |                     |        |                    |
| SOURCE     | Select DTV Ch V                               |       |                     |        |                    |
| START TIME | DTV 1<br>DTV 2<br>DTV 3                       | 16 44 | ex) year/mon/day ho | ur:min |                    |
| LENGTH     | 1 0                                           |       | ex)hour:min         |        |                    |
| REPEAT     | == Select Repeat Type ==                      | 8     |                     |        |                    |
| DEVICE     | ⊕ H00                                         |       |                     |        |                    |
| DUALITY    | Select Quality 💌                              |       |                     |        |                    |
|            |                                               |       |                     |        |                    |

3<sup>rd</sup> Source : If you select [DTV] which means the digital TV then you will have the analogue channels as the above.

| RECOR      | RDLIST                                       |       |                     |        | HOME - RECORDURIN   |
|------------|----------------------------------------------|-------|---------------------|--------|---------------------|
| SHOW RE    | CORD LIST                                    |       |                     | NOW [  | 2009/03/17 17:08:33 |
| SOURCE     | DTV                                          |       |                     |        |                     |
| SOURCE     | $\rightarrow SelectTVCh \rightarrow \forall$ |       |                     |        |                     |
| SOURCE     | 0TV 1                                        |       |                     |        |                     |
| START TIME | 2009 / 03 / 17                               | 16 44 | ex) year/mon/day ho | artmin |                     |
| LENGTH     | 1 0                                          |       | ex)hour:min         |        |                     |
| REPEAT     | Select Repeat Type                           | -     |                     |        |                     |
| DEVICE     |                                              |       |                     |        |                     |
| DUALITY    | == Select Quality == 👻                       |       |                     |        |                     |
|            |                                              |       |                     |        | Submit              |

-. Start Time : Set up the recording time year / month / date / hour / minutes

-. Length : set up the recording time length hour / minutes

| 7 | 2 |
|---|---|
| 1 | 3 |

| iystem Inf | o FileList                                                                              | RecoroList | HistoryList         | Torrent | Setup              |
|------------|-----------------------------------------------------------------------------------------|------------|---------------------|---------|--------------------|
| RECOR      | DLIST                                                                                   |            |                     |         | HOME + RECORDUS    |
| SHOW RE    | CORD LIST                                                                               |            |                     | NOW (2  | 009/03/17 17:13:31 |
| SOURCE     | VTU                                                                                     |            |                     |         |                    |
| SOURCE     | Select TV Ch v                                                                          |            |                     |         |                    |
| SOURCE     | DTV 1 💌                                                                                 |            |                     |         |                    |
| START TIME | 2009 / 03 / 17                                                                          | 16 44      | ex) year/mon/day ho | urimin  |                    |
| LENGTH     | 1 {0                                                                                    |            | ex)hour:min         |         |                    |
| REPLAT     | Select Repeat Type -<br>Select Repeat Type -                                            |            |                     |         |                    |
| DEVICE     | Once<br>Everyday<br>Mon-Fri                                                             |            |                     |         |                    |
| DUALITY    | Mon-Sat<br>Every Sunday<br>EveryTonday<br>EveryTuesday<br>EveryTuesday<br>EveryThursday |            |                     |         | Submit             |

-. Repeat : set up the repeat period such as once, everyday, every-Fri, etc as the above.

| RECOR      | RDLIST                                    |       |                     |         | ONE - SECORD   |
|------------|-------------------------------------------|-------|---------------------|---------|----------------|
| SHOW RE    | CORD LIST                                 |       |                     | NOW 200 | 9/03/17 17:15: |
| SOURCE     | DTV                                       |       |                     |         |                |
| SOURCE     | $\rightarrow$ Select TV Ch. $\rightarrow$ |       |                     |         |                |
| SOURCE     | DTV 1 💌                                   |       |                     |         |                |
| START TIME | 2009 / 03 / 17                            | 16 44 | ex) year/mon/day ho | urimin  |                |
| LENGTH     | 1 0                                       |       | ex)hour:min         |         |                |
| REPEAT     | Everyday 💌                                | 1     |                     |         |                |
| DEVICE     | 🛞 HDD                                     |       |                     |         |                |
| OLALITY    | Select Quality 💌                          |       |                     |         |                |

-. Device : Select a device to record the channels. The default is HDD inside.

-. Quality : Select a quality of the recording.

After you set up the all configurations for the recording, then press [Submit] button.

| 74 |  |
|----|--|
|    |  |
|    |  |

Then now, you have a new requested recording list as the below;

| RE | CORDL | .IST   |    |             |      | NO | HOME - RECORDLE |
|----|-------|--------|----|-------------|------|----|-----------------|
| SH | ND ND | 50URCE | D. | START DATE  | LEN  | тн | STATUS          |
|    | 1     | Dtv1   |    | 03/17 17:25 | 00:1 | 18 | Ready           |
|    |       |        |    |             |      |    |                 |
|    |       |        |    |             |      |    |                 |
|    |       |        |    |             |      |    |                 |

### 9.1.4. History List

Check the recording result at this menu. The below status says, the recording was succeed.(OK).

| ystem info  | FileList | RecoroList | HistoryList | Torrent | Setup             |
|-------------|----------|------------|-------------|---------|-------------------|
| HISTORY     | LIST     |            |             |         | HOME + HISTORYL   |
| SHOW RECORD | DLIST    |            |             | NON :   | 2009/03/17 17:23: |
| 17 NO       | RESULT   | SOURCE     | START DATE  | LENGTH  | DEVICE            |
| D 1         | QK.      | Dtv1       | 03/17 16:05 | 00:10   | HDD               |
|             |          |            |             |         |                   |
|             |          |            |             |         |                   |

#### 9.1.5. Torrent Download

[Notice]:

In order to download the Torrent files into the PBR-500, you should turn off the PBR-500 by [Stand-By Mode] power off.

If you power off the PBR-500 by [Normal Power Off] then Torrent downloading is not running.

#### How to download the Torrent Files?

[Step 1] : search the torrent files at the websites and type the title you want to download.

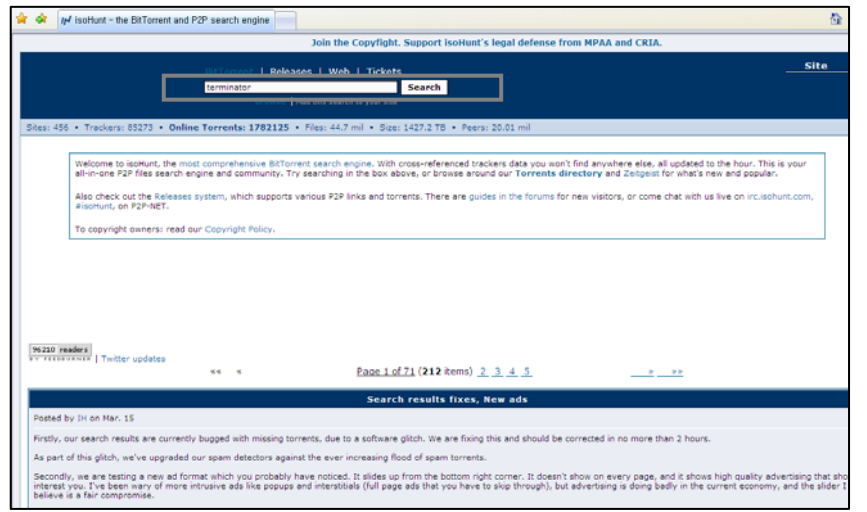

 $\left[ \text{Step 2} \right]$  : You will get the a lot of related file names as the below and select the files.

🚖 🔅 🎶 terminator I isoHunt - the BitTorrent and P2P ...

|                                                                                             |                                                           | BitTorrent   Releas<br>terminator<br>Browse   Ad                                                                                                    | ees   Web   Tickets<br>Search<br>6f this search to your site                                                                                                    |                                                                         |                                                                                                | S                                                    | ite                                                       |
|---------------------------------------------------------------------------------------------|-----------------------------------------------------------|----------------------------------------------------------------------------------------------------|----------------------------------------------------------------------------------------------------|-------------------------------------------------------------------------|------------------------------------------------------------------------------------------------|------------------------------------------------------|-----------------------------------------------------------|
| Sites: 456 • Trackers:                                                                      | 85273 • Onl                                               | ine Torrents: 1782125 •                                                                                                    | Files: 44.7 mil • Size: 1427.2 TB • Peers: 20.01 mil                                                                                                    |                                                                         |                                                                                                |                                                      |                                                           |
| (with static titles)<br>• Upload torrent (Torre<br>• Browse All Torrent                     | nt posting guid<br>s                                      | ie)                                                                                                    |                                                                                                    | Ner                                                                     | Login to kee<br>ed help with dowr                                                              | ep track of y<br>loading usin                        | your search<br>Search Ti<br>ng BitTorrer                  |
|                                                                                             |                                                           | the second                                                                                                    | TO F TANK                                                                                                    | J Kavia                                                                 | M                                                                                              |                                                      |                                                           |
| Filter by Category:                                                                         | All                                                       | <ul> <li>Limit Age within: 1d</li> <li>&lt;</li> </ul>                                                                                                    | 5 7d 30d 6m None   Sorting by isoHunt Rank<br>Page 1 of 50 (2661 kems) 2, 3, 4, 5                                                                                                    |                                                                         |                                                                                                |                                                      | Permalir                                                  |
| Filter by Category:                                                                         | All<br>Age                                                | Limit Age within: 10                                                                                                    | 5 7d 30d 6m None   Sorting by IsoHunt Rank<br>Bace 1of 50 (2601 Rems) 2 3 4 5<br>Torrent Tags, Name                                                                                                    |                                                                         | Size                                                                                           | S                                                    | Permali                                                   |
| Filter by Category:                                                                         | All Age 3.3d                                              | Limit Age within: 10 Limit Age within: 10 Limit Ag | 8  7d   30d   6m   None   Sorting by IsoHunt Rank<br><u>Page 1 of 50</u> (2601 &cms) <u>2</u> , <u>3</u> , <u>4</u> , <u>5</u><br>Torrent Taps, Name<br>amer.Chronicles.502513JHDTV.Xvd-NaTV.avi                                                                                                    | +11*6*                                                                  | Size<br>349.46 MB                                                                              | 5<br>6270                                            | Permalin<br>L<br>2206                                     |
| Filter by Category:<br>Category<br>TV<br>TV                                                 | All Age 3.3d 17w                                          | Limit Age within: 1d                                                                                                    | 4   7d   30d   ém   None   Sorting by IsoHunt Rank<br><u>Page 1 of 50</u> (2601 & ems) <u>2</u> , <u>3</u> , <u>4</u> , <u>5</u><br><u>Torrent Tags, Name</u><br>annor, Chronicles, 502509, HDTV, XVIO-DotTavi<br>annor, Chronicles, 502509, HDTV, XVIO-DotTavi                                                                                                    | +11±6*<br>+43±20*                                                       | Size<br>349.46 MB<br>350.86 MB                                                                 | 5<br>6270<br>319                                     | Permali<br>2206<br>181                                    |
| Filter by Category:                                                                         | All Age 3.3d 17w 16w                                      | Limit Age within: 1d Limit Age within: 1d Limit Age within: 1d Limit Age within: 1d Limit Age within the series of the series of the series o | 5   7d   30d   6m   None   Sorting by IsoHunt Rank<br><u>Base 1 of 50</u> (2601 Rems) <u>2 3 4 5</u><br><u>Torrent Tags, Name</u><br>annor,Chronicles.30218.HDTV.XVI0-b0T.avi<br>annor,Chronicles.5028.0.HDTV.XVI0-b0T.avi<br>annor,Chronicles.5028.0.HDTV.XVI0-b0T.avi                                                                                                    | +11±6P<br>+43±20P<br>+40±16P                                            | Size<br>349.46 MB<br>350.86 MB<br>349.9 MB                                                     | 6270<br>319<br>357                                   | Permali<br>2206<br>181<br>214                             |
| Filter by Category:<br>Category<br>TV<br>TV<br>TV<br>TV<br>TV<br>TV                         | All Age 3.3d 17w 16w 13w                                  | Limit Age within: 10     Terminator.The.Sarah.Ct     Terminator.The.Sarah.Ct     Terminator.The.Sarah.Ct                                                                                                    |                                                                                                    | +11 ± 6<br>+43 ± 20<br>+40 ± 16<br>+34 ± 22                             | Size<br>349,46 MB<br>350,86 MB<br>349,9 MB<br>349,72 MB                                        | 6270<br>319<br>387<br>506                            | Permain<br>2206<br>181<br>214<br>216                      |
| Filter by Category:<br>TV<br>TV<br>TV<br>TV<br>TV<br>TV<br>TV<br>TV                         | All Age 3.3d 17w 16w 13w 18w 18w                          | Linik Age within: 1 of     Terminator. The. Sarah. Ci     Terminator. The. Sarah. Ci     Terminator. The. Sarah. Ci     Terminator. The. Sarah. Ci     Terminator. The. Sarah. Ci     Terminator. The. Sarah. Ci                                                                                                    | St 7d 1 30d 1 6m 1 None   Sorting by Isofum Rank Base 1 of 50 (2661 kems) 2, 3, 4, 5 Torrent Taps, Name amor, Chronicles 502553-NDTV-XVD-NoTV-avi amor, Chronicles 502553-NDTV-XVD-XOR-avi amor, Chronicles 502553-NDTV-XVD-XOR-avi amor, Chronicles 502583-NDTV-XVD-NOR-avi amor, Chronicles 502583-NDTV-XVD-NDR-avi amor, Chronicles 502583-NDTV-XVD-NDR-avi                                                                                                    | +111 6 0<br>+43 ± 207<br>+40 ± 167<br>+34 ± 227<br>+40 ± 127            | Size<br>349,46 MB<br>350,86 MB<br>349,9 MB<br>349,72 MB<br>349,3 MB                            | 5<br>6270<br>319<br>357<br>506<br>302                | Permali<br>2206<br>181<br>214<br>216<br>167               |
| Filter by Category:<br>Category<br>TV<br>TV<br>TV<br>TV<br>TV<br>TV<br>TV<br>TV<br>TV<br>TV | All Age<br>3.3d<br>17w<br>16w<br>13w<br>18w<br>18w<br>18w | Linik Age within: 10     Eminator.The.Sarah.Co.     Terminator.The.Sarah.Co.     Terminator.The.Sarah.Co.     Terminator.The.Sarah.Co.     Terminator.The.Sarah.Co.     Terminator.The.Sarah.Co.     Terminator.The.Sarah.Co.                                                                                                    | 81 741 304   6m   None   Sorting by kellunt Rank           Base 1 of 50 (2601 & ems) 2, 3, 4, 5           Correct Tags, Name           more chronicles SO2163 ADTV XVID-NOT Avi           once chronicles SO2163 ADTV XVID-NOT Avi           once chronicles SO2163 ADTV XVID-NOT Avi           once chronicles SO2163 ADTV XVID-NOT Avi           once chronicles SO2163 ADTV XVID-NOT Avi           once chronicles SO2163 ADTV XVID-NOT Avi           once chronicles SO213 ADTV XVID-NOT Avi           once chronicles SO213 ADTV XVID-NOT Avi           once chronicles SO213 ADTV XVID-NOT Avi           once chronicles SO213 ADTV XVID-NOT Avi           once chronicles SO213 ADTV XVID-NOT Avi                                                                                                    | +11±6P<br>+43±20P<br>+40±16P<br>+34±22P<br>+40±12P<br>+38±13P           | Size<br>349,46 MB<br>350,86 MB<br>349,9 MB<br>349,72 MB<br>349,33 MB<br>349,32 MB              | <b>5</b><br>6270<br>319<br>357<br>506<br>302<br>361  | Permali<br>2206<br>181<br>214<br>216<br>167<br>166        |
| Filter by Category:<br>Category<br>TV<br>TV<br>TV<br>TV<br>TV<br>TV<br>TV<br>TV<br>TV<br>TV | All Age 3.3d 17% 16% 13% 18% 15%                          | Limit Age within: 1d     Terminator. The Sarah. Ci     Terminator. The Sarah. Ci     Terminator. The Sarah. Ci     Terminator. The Sarah. Ci     Terminator. The Sarah. Ci     Terminator. The Sarah. Ci     Terminator. The Sarah. Ci     Terminator. The Sarah. Ci                                                                                                    | \$173(1300)6m         Sorting by IsoBlum Rank           Earce 1 of 55 (2601 Aems) 2 3 4 5           Eoren Character           Eoren Character | +11*6*<br>+3*20*<br>+43*20*<br>+40*16*<br>+34*22*<br>+40*12*<br>+38*13* | Size<br>349,46 MB<br>350,86 MB<br>349,9 MB<br>349,72 MB<br>349,33 MB<br>349,32 MB<br>349,33 MB | 5<br>6270<br>319<br>357<br>506<br>302<br>361<br>2667 | Permain<br>2206<br>181<br>214<br>216<br>167<br>166<br>911 |

💁 \* 🔂

[Step 3] : Click the selected file name as below and save the file into a folder.

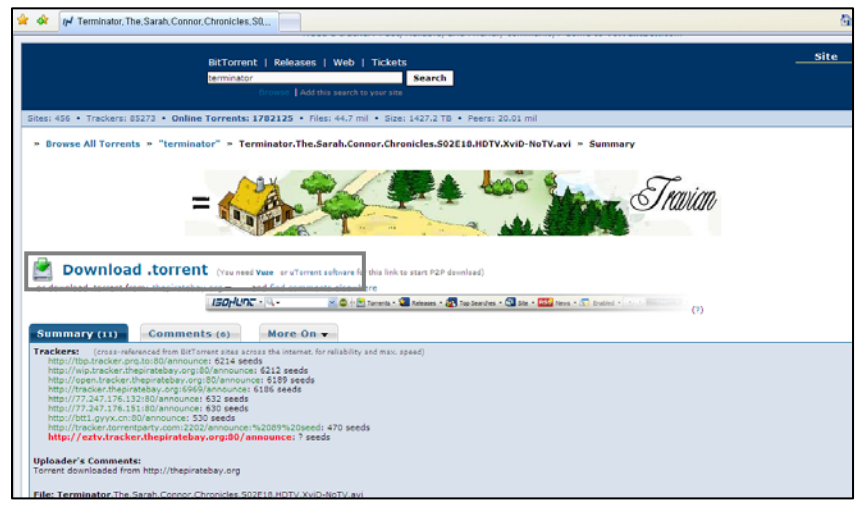

[Step 4] : Click the [Browse] button at the Web-Access page as below and add the Torrent file And the press [Start] button.

| System Info                                                                                                    | FileList                                                                             | RecoroList                                                   | HistoryList                                       | Torrent                        | Setup         |
|----------------------------------------------------------------------------------------------------|--------------------------------------------------------------------------------------|--------------------------------------------------------------|---------------------------------------------------|--------------------------------|---------------|
| TORREN                                                                                                    | r                                                                                    |                                                              |                                                   |                                | HOME + TORRES |
| <ul> <li>Download statu</li> <li>Internet connec</li> <li>Totali &amp; Downl</li> <li>Free HDD space</li> </ul> | is : Ott. (Power off to<br>filon : Ok<br>auding 10, Completed<br>e: 142993055 KBytes | stand-by mode to start downlo                                | ead)                                              |                                |               |
| COMPLE                                                                                                    | TED                                                                                  |                                                              |                                                   |                                | 0 jot         |
| B DOWNLO                                                                                                    | ADING                                                                                | (Mai: 2 downloaits available)                                | 9                                                 |                                | 0 joi         |
| S WAITING                                                                                                    | Ē                                                                                    |                                                              |                                                   |                                | fi [o]        |
| Torrent name<br>Skite (downlog                                                                                  | ided / total)                                                                        | ()soHunt(_NDS_Pack_2973-21<br>85969046 / 589202588 bytes (   | 992[19_ROM5];4522288<br>(14%)<br>Start]Delete Jo  | .TPB.torrent<br>b Delete job a | nd file       |
| Torrwrit Harme<br>Size (downloa                                                                                 | ded i total)                                                                         | [isoHunt]_Transporter,3.2008<br>13103650 / 734853113 bytes ( | DVDRIP.XviD.ZEKTORM.to<br>(1%)<br>Start Delete Jo | numit<br>Delete job a          | nd file       |

[Step 4]: After you turn off the PBR-500 by [Stand-By Mode], the PBR-500 will start the Torrent file downloading.

- -. [Delete Job] : Delete the Torrent file from the PBR-500.
- -. [Delete Job and File] : Delete the Torrent file including the temporary files and also downloaded parts as well.

**FTP Server** 

## **10. FTP Server**

#### Currently, two (2) users can access to the PBR-500 (FTP Server) at the same time.

You can use the PBR-500 as a FTP server and can upload / download the files.

In order to use this function, you need to connect the PBR-500 to a router and set up [Port Forwarding / Port number : 21] or [DMZ Server] at the router. For more information how to setup the [Port Forwarding], refer to the manual of the router you are using.

At the Probox PBR-500, you need to set up the below;

- -. IP Address : set the fixed private IP address to the PBR-500
- -. Subnet Mask : 255.255.255.0
- -. Default Gateway : set the IP address of the router.
  - (If the router is using a dynamic public IP address then you may need to use DDNS function of the router).

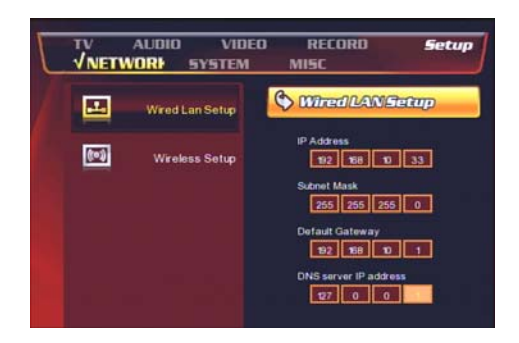

#### 10.1.1. Access to the PBR-500(FTP Server) by using the web-browser.

[Step 1]: Open the Web-Browser

[Step 2] : type [ftp://id:password@FTP server IP address].

i.g ftp://admin:admin@123.345.567.123

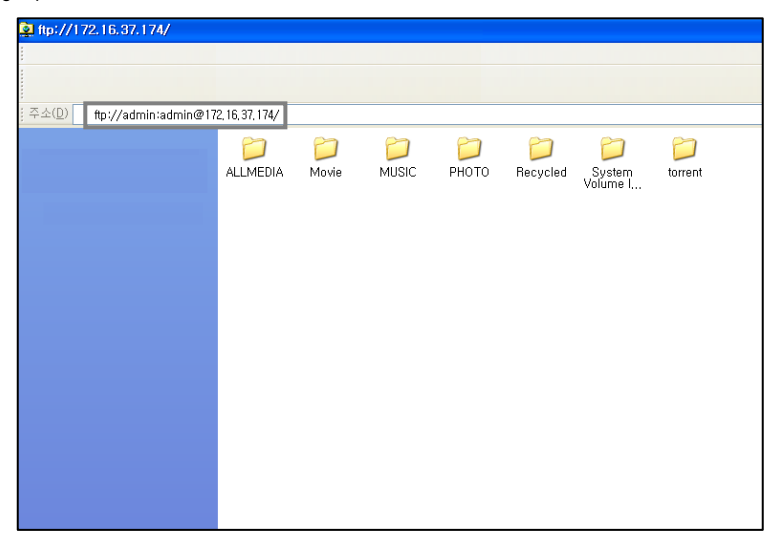

[Step 3] : Then you can access to the PBR-500 folders and download or upload the files.

#### 10.1.2. Access to the PBR-500(FTP Server) by using FTP Client Program.

[Step 1] : Install the FTP client program at your PC.

[Step 2] : Open the FTP client program.

[Step 3] : Put the request date / Host : FTP Server IP address / Username / Password

(The default port is "21", so no need to put if you did not indicate a special port number)

| Bost: 172.16.37.174                                                        | C Q &  R                                 | <b>₽</b> ⊞ *                            | Pass <u>w</u> ord       |                                                                                      | Bort:          |     | Quelconnect 💌 |     |    |
|----------------------------------------------------------------------------|------------------------------------------|-----------------------------------------|-------------------------|--------------------------------------------------------------------------------------|----------------|-----|---------------|-----|----|
| 로벌 사이트: C:WDocume                                                          | ints and Settings₩∄i<br>lecent<br>iondTo | 현석¥바람 :                                 | 화면₩                     |                                                                                      |                | > < | 515E YOIE:    |     |    |
|                                                                            | iemplates<br>iracing<br>IserData         | 371                                     | · 문류                    | 마지막 수정 날자                                                                            |                | 2 3 |               |     |    |
| I.bmp<br>[isoHunt]_Terminator<br>Brochure_ALTECH_Er<br>Freecom address.txt | . The, Sarah, Con,<br>Iglish_1.pdf       | 3.628,854<br>14,839<br>3.039,220<br>127 | 비트<br>TOR<br>Adob<br>텍스 | 17/03/2009 16:27:0<br>17/03/2009 17:35:0<br>25/02/2009 12:30:2<br>17/03/2009 11:43:2 | 77<br>72<br>75 |     | DUS           | 371 | 86 |
| 페licenses.xls<br>10 파일, 총 크기: 11.571,2                                     | 40 HIOLE                                 | 19.456                                  | Micro                   | 13/03/2009 15:15:                                                                    | 33             | M   | 빈 디렉토리 목록.    |     |    |
| Server/Local file                                                          | 2s 2                                     | 오토 파왕                                   |                         | <u>3</u> 2                                                                           | 1 우선           | 상태  |               |     |    |

[Step 4] : Now, your computer has been successfully accessed to the PBR-500 (FTP Server).

| Host: 172.16.37.174 Username: adm                                                                                                    | n P                                                                                                    | asyod                                                                                                    | Bort:                                                                                                    | Quoicomect • |                                                                             |                                                                                                    |                                                                                                    |                                                                |
|----------------------------------------------------------------------------------------------------|----------------------------------------------------------------------------------------------------|----------------------------------------------------------------------------------------------------|----------------------------------------------------------------------------------------------------|--------------|-----------------------------------------------------------------------------|----------------------------------------------------------------------------------------------------|----------------------------------------------------------------------------------------------------|----------------------------------------------------------------|
| inponse: 227 Entering Passive Mode (172,1<br>Iommand: LIST<br>legonse: 150 OK<br>legonse: 226 Transfer complete.<br>Status: Directory listing successful                                                                                                    | 6.37,174,4,1)                                                                                                  |                                                                                                    |                                                                                                    |              |                                                                             |                                                                                                    |                                                                                                    |                                                                |
| 2 HOLE: C.WDocuments and SettingsW3                                                                                                    | 1 :204 225 V                                                                                                   |                                                                                                    |                                                                                                    |              |                                                                             |                                                                                                    |                                                                                                    |                                                                |
| Send To<br>Send To<br>Send To<br>Starplates<br>Carplates<br>Tracing<br>South Send Tracing<br>Sector Send Send Send Send Send Send Send Send                                                                                                    |                                                                                                    |                                                                                                    | * * * * /                                                                                                    |              |                                                                             |                                                                                                    |                                                                                                    |                                                                |
| D29 /                                                                                                    | E KE                                                                                                    | 5R D.739                                                                                                    | 4                                                                                                    |              |                                                                             |                                                                                                    |                                                                                                    |                                                                |
| 480                                                                                                    |                                                                                                    |                                                                                                    | E-mailer                                                                                                    | 22           | 2.0                                                                         | DOD AT LOD                                                                                                    | 244                                                                                                    | Owner                                                          |
| Linop<br>Linop<br>Diodvid, Teminator, The Sank Cot<br>Diodvid, Teminator, The Sank Cot<br>Diodvid, ALECK English, Lod<br>Present allows<br>Mio-35090, 28 PL/W. CH4R19921<br>G Brutchs, db<br>G Brutchs, db<br>G B | 3.628.654 E<br>14.639 T<br>3.099.220 A<br>127 G<br>19.456 N<br>61.952 G<br>29.696 N<br>25.098 N<br>4.314.248 S | EE 17/05/<br>10R 17/05/<br>Mob 25/02/<br>Mcro 13/03/<br>Mcro 13/03/<br>Mcro 15/02/<br>Mcro 25/02/<br>Mcro 25/02/<br>Mcro 12/03/ | 200 DBSS<br>PHOTO<br>200 MUSIC<br>200 ALLAFEDA<br>200 ALLAFEDA<br>200 Preycled<br>200 Torrent<br>200 Content<br>200 Content | LE Constant  | 2 #<br>DS #C<br>DS #C<br>DS #C<br>DS #C<br>DS #C<br>DS #C<br>DS #C<br>DS #C | 27/02/2009 19:37:00<br>27/02/2009 19:35:00<br>27/02/2009 19:35:00<br>27/02/2009 19:35:00<br>27/02/2009 19:34:00<br>27/02/2009 19:34:00<br>24/02/2009 14:31:00 | driver-ver-ve<br>driver-ver-ve<br>driver-ver-ve<br>driver-ver-ve<br>driver-ver-ve<br>driver-ver-ve<br>driver-ver-ve | admin i<br>admin i<br>admin i<br>admin i<br>admin i<br>admin i |

# Firmware Upgrade

# 11. Firmware Upgrade

Download an upgrade file from a local distributor in your country or visit at <u>www.myprobox.com</u> or send an email to <u>goprobox@gmail.com</u>.

#### While upgrading the firmware, DO NOT turn off the PBR-500.

How to upgrade the new firmware?

Currently, you can upgrade the new firmware through the HDD inside or an external USB storage.

[Step 1]: Connect the PBR-500 and TV and turn on the both devices.

[Step 2] Save the new firmware at the Root Directory of the HDD inside or the external USB storage.

[Step 3]: While you are pressing [Stop] button at the front panel of the PBR-500, unplug & plug the power cable.

[Step 4] : Take away your finders from the [Stop] button.

[Step 5] : Now, the PBR-500 is running the firmware upgrading. It takes more than 1 minute.

So, please be patient while upgrading.